# <mark>คู่มือการฝึกอบรม</mark> วงจรการวางแผนงบประมาณ

โครงการพัฒนาระบบงบประมาณ พัสดุ การเงิน บัญชีกองทุนโดยเกณฑ์พึงรับ-พึงจ่ายลักษณะ 3 มิติ และระบบบัญชีต้นทุนรายกิจกรรม มหาวิทยาลัยขอนแก่น

จัดทำโดย

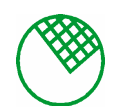

บริษัท ซอฟต์สแควร์ 1999 จำกัด

วันที่ 23 กันยายน 2548

## สารบัญ

| 1. | ขั้นตอนการทำงานของระบบ |                                                                          |    |  |  |  |  |
|----|------------------------|--------------------------------------------------------------------------|----|--|--|--|--|
| 2. | ขั้นตอน                | ขั้นตอนการวางแผนงบประมาณ                                                 |    |  |  |  |  |
|    | 💠 ขั้นต                | 🔹 ขั้นตอนการจัดทำงบประมาณ                                                |    |  |  |  |  |
|    | 2.1.                   | บันทึกข้อมูลงาน/โครงการ (KKPLDT01)                                       | 2  |  |  |  |  |
|    | 2.2.                   | บันทึกขออนุมัติงบประมาณระยะยาว (KKPLDT02)                                | 4  |  |  |  |  |
|    | 2.3.                   | ปรับปรุงขออนุมัติงบประมาณประจำปี (KKPLDT03)                              | 8  |  |  |  |  |
|    | 2.4.                   | บันทึกการอนุมัติแผนงาน/โครงการ โดยคณะ/หน่วยงาน (KKPLDT04)                | 11 |  |  |  |  |
|    | 💠 ขั้นต                | อนจัดสรรงบและตั้งงบประมาณ                                                |    |  |  |  |  |
|    | 2.5.                   | บันทึกการจัดสรรงบประมาณระขะขาวตามโครงการ (KKPLDT06)                      | 13 |  |  |  |  |
|    | 2.6.                   | บันทึกการวางแผนการใช้จ่ายงบประจำปี (KKPLDT05)                            | 15 |  |  |  |  |
|    | 2.7.                   | บันทึกสถานะเพื่อจัดตั้งงบประมาณ (KKPLDT09)                               | 16 |  |  |  |  |
| 3. | สอบถา                  | n                                                                        |    |  |  |  |  |
|    | 3.1.                   | สอบถามสถานะงาน/โครงการ ตามคณะ/หน่วยงาน (KKPLQY01)                        | 18 |  |  |  |  |
|    | 3.2.                   | ติดตามงาน/โครงการตามคณะ/หน่วยงาน (KKPLQY02)                              | 19 |  |  |  |  |
|    | 3.3.                   | สอบถามขอดการจัดสรรงบประมาณตาม งาน/โครงการ คณะ/หน่วยงาน (KKPLQY03)        | 21 |  |  |  |  |
| 4. | ประมวล                 | ลผล                                                                      |    |  |  |  |  |
|    | 4.1.                   | รายการกัดลอก งาน/โครงการ ตามแผนงาน กณะหน่วยงาน (KKPLPC01)                | 22 |  |  |  |  |
|    | 4.2.                   | ยกเลิกโครงการ (KKPLPC02)                                                 | 23 |  |  |  |  |
|    | 4.3.                   | ปิดโกรงการ (KKPLPC03)                                                    | 25 |  |  |  |  |
| 5. | รายงาน                 |                                                                          |    |  |  |  |  |
|    | 5.1.                   | เป้าหมายผลผลิตและแผนปฏิบัติการ (KKPLID01)                                | 27 |  |  |  |  |
|    | 5.2.                   | รายงานแสดงสถานะ โครงการตามคณะหน่วยงาน (KKPLOR07)                         | 29 |  |  |  |  |
|    | 5.3.                   | รายงานผลการจัดสรรเงินงบประมาณจากสำนักงบประมาณ (KKPLOR10)                 | 30 |  |  |  |  |
|    | 5.4.                   | รายละเอียครายการ ครุภัณฑ์และสิ่งก่อสร้าง ประจำปีงบประมาณ พ.ศ. (KKPLOR11) | 31 |  |  |  |  |
|    | 5.5.                   | รายงานการตรวจสอบยอดงบประมาณ (KKPLOR12)                                   | 32 |  |  |  |  |
|    | 5.6.                   | รายงานงบประมาณรายจ่าย ตามแหล่งเงิน ประจำปี (KKPLOR13)                    |    |  |  |  |  |
|    | 5.7.                   | รายงานยอคเงินจัคสรร โดยกองแผนงาน (KKPLOR15)                              | 34 |  |  |  |  |
|    |                        |                                                                          |    |  |  |  |  |

## <u>ภาพรวมขั้นตอนการทำงานของระบบวางแผนงบประมาณ</u>

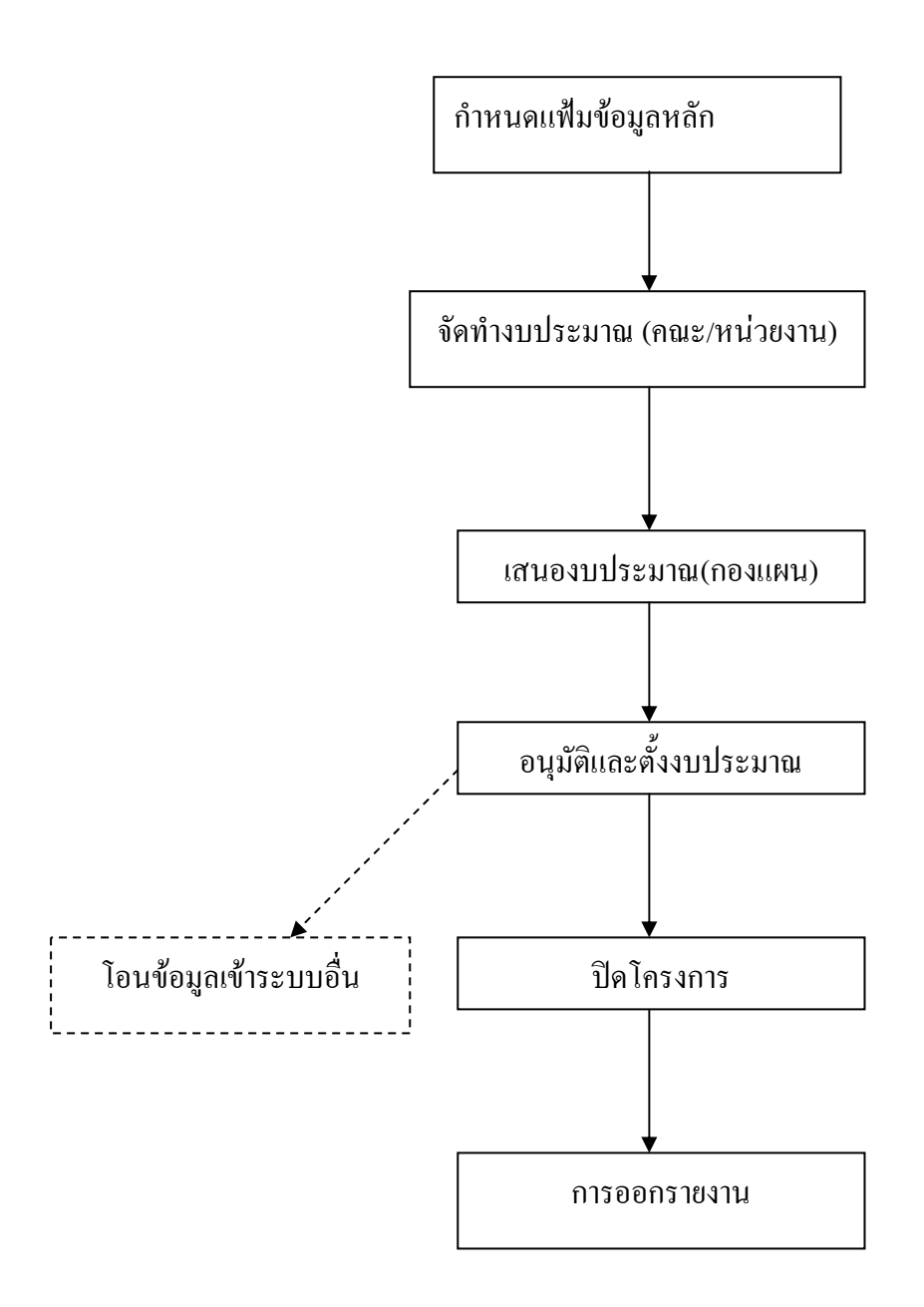

## ขั้นตอนการวางแผนงบประมาณ

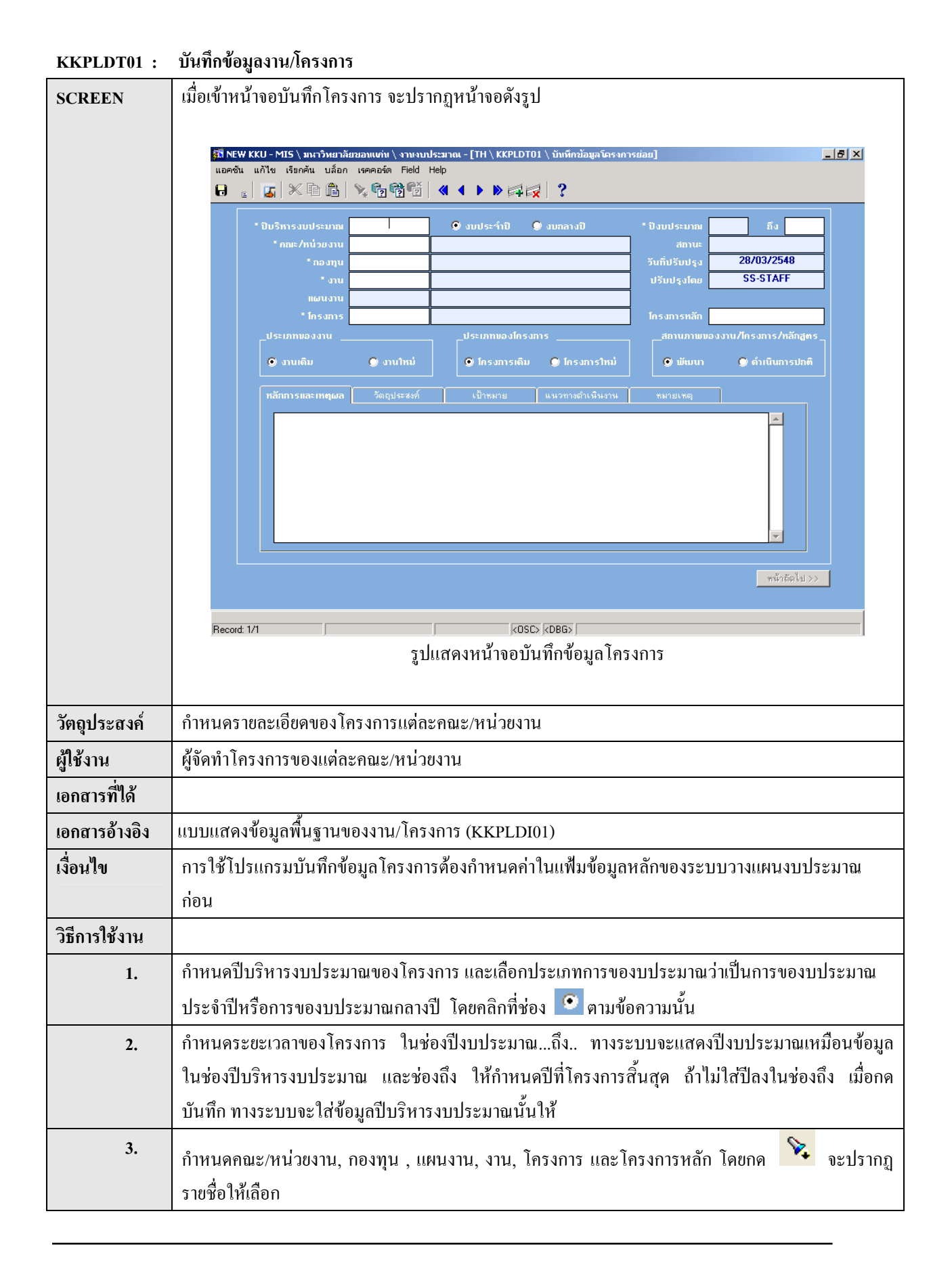

| 4.       | กำหนดประเภทของงาน ว่าเป็นงานเดิมหรืองานใหม่ ให้เลือกโดยกลิกที่ช่อง 홋 หน้าข้อความนั้น             |  |  |  |  |
|----------|--------------------------------------------------------------------------------------------------|--|--|--|--|
| 5.       | ถำหนดประเภทของโครงการ เป็นโครงการเดิมหรือโครงการใหม่ ให้เลือกโดยคลิกที่ช่อง 🗵                    |  |  |  |  |
|          | หน้าข้อกวามนั้น                                                                                  |  |  |  |  |
| 6.       | กำหนดสถานภาพของงาน/โครงการ/หลักสูตร เป็นการพัฒนาหรือดำเนินการปกติ ให้เลือกโดยคลิกที่ช่อง         |  |  |  |  |
|          | 🤨 หน้าข้อความนั้น                                                                                |  |  |  |  |
| 7.       | ในแถบ หลักการและเหตุผล ให้บันทึกหลักการและเหตุผลของโครงการ                                       |  |  |  |  |
| 8.       | ในแถบ วัตถุประสงค์ ให้บันทึกวัตถุประสงค์ ของโครงการ                                              |  |  |  |  |
| 9.       | ในแถบ เป้าหมาย ให้บันทึกเป้าหมาย ของโครงการ                                                      |  |  |  |  |
| 10.      | ในแถบ แนวทางดำเนินงาน ให้บันทึกแนวทางดำเนินงาน ของโครงการ                                        |  |  |  |  |
| 11.      | ในแถบ หมายเหตุ ให้บันทึกหมายเหตุ ของโครงการ                                                      |  |  |  |  |
| 12.      | เมื่อใส่ข้อมูลทุกอย่างเรียบร้อยแล้ว ให้กคปุ่ม 🔒 ระบบจะบันทึกข้อมูลทั้งหมค และแสคงข้อมูลวันที่    |  |  |  |  |
|          | บันทึกในช่องวันที่ปรับปรุง และ รหัสผู้เข้าใช้งานของผู้ปรับปรุงในช่องปรับปรุงโดย                  |  |  |  |  |
| 13.      | ช่องสถานะ จะแสดงข้อมูลสถานะของโครงการนั้น                                                        |  |  |  |  |
| 14.      | ถ้าต้องการเพิ่มโครงการใหม่ ให้กดปุ่ม 🛤 ระบบเคลียร์ข้อมูลทั้งหมดให้ แล้วกลับไปเริ่มทำขั้นตอนที่ 1 |  |  |  |  |
| 15.      | ถ้าต้องการลบโครงการใด ให้กดปุ่ม ൽ ระบบลบข้อมูลของโครงการนั้น แต่จะสามารถทำได้เมื่อ               |  |  |  |  |
|          | โครงการนั้นได้ทำบันทึกการขออนุมัติงบประมาณระยะยาวแล้ว(KKPLDT02)                                  |  |  |  |  |
| 16.      | ถ้าต้องการกำหนดกิจกรรมและจำนวนเงินงบประมาณของโครงการนั้น โดยไม่ต้องการออกไปยังหน้าจอ             |  |  |  |  |
|          | เมนู ให้กดปุ่ม <b>หน้าฉัดไป &gt;&gt;</b> หน้าจอโปรแกรม KKPLDT02 บันทึกการขออนุมัติงบประมาณระยะ   |  |  |  |  |
|          | ยาว จะเปิดขึ้นให้บันทึก                                                                          |  |  |  |  |
| หมายเหตุ |                                                                                                  |  |  |  |  |

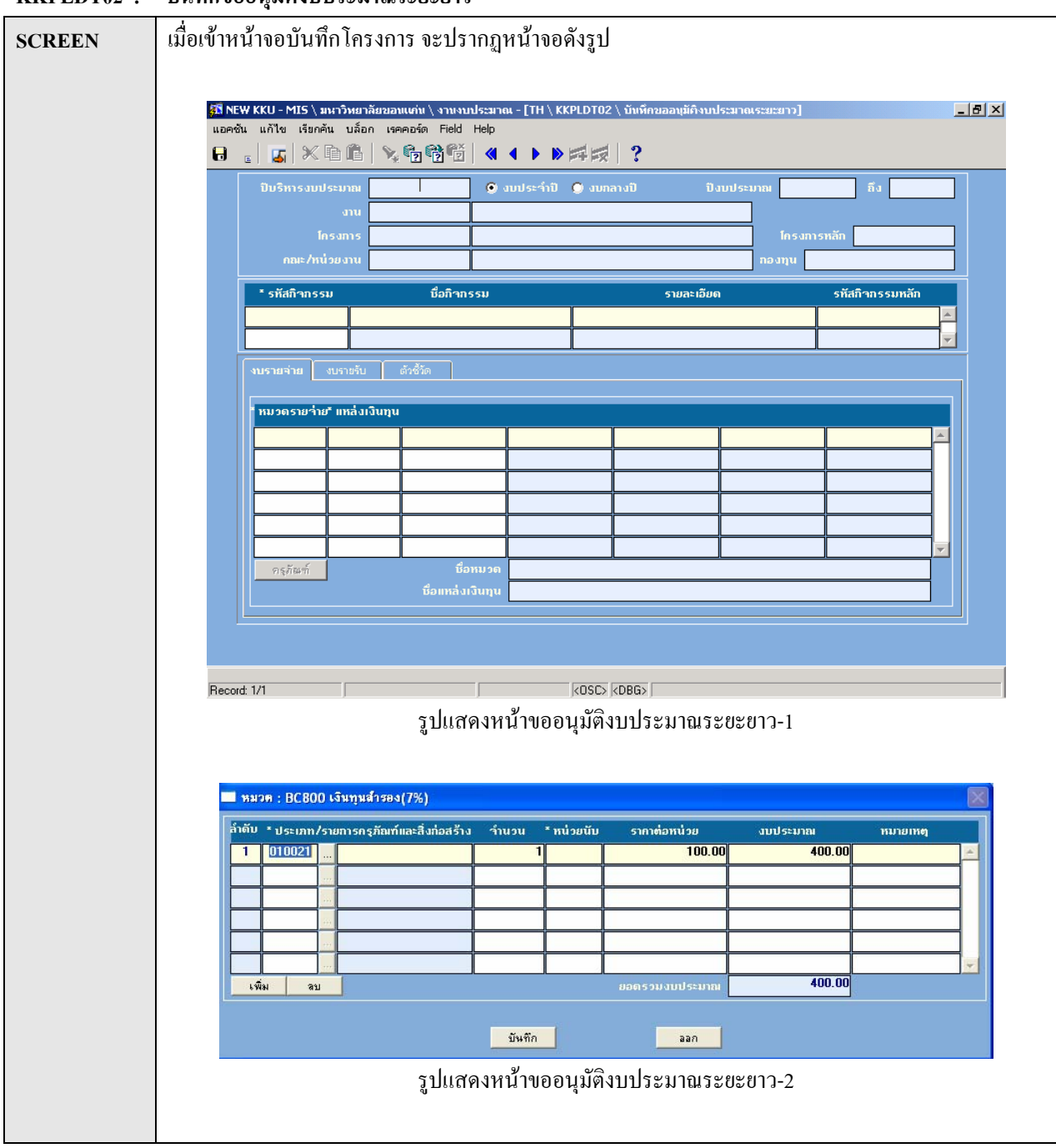

#### KKPLDT02 : บันทึกขออนุมัติงบประมาณระยะยาว

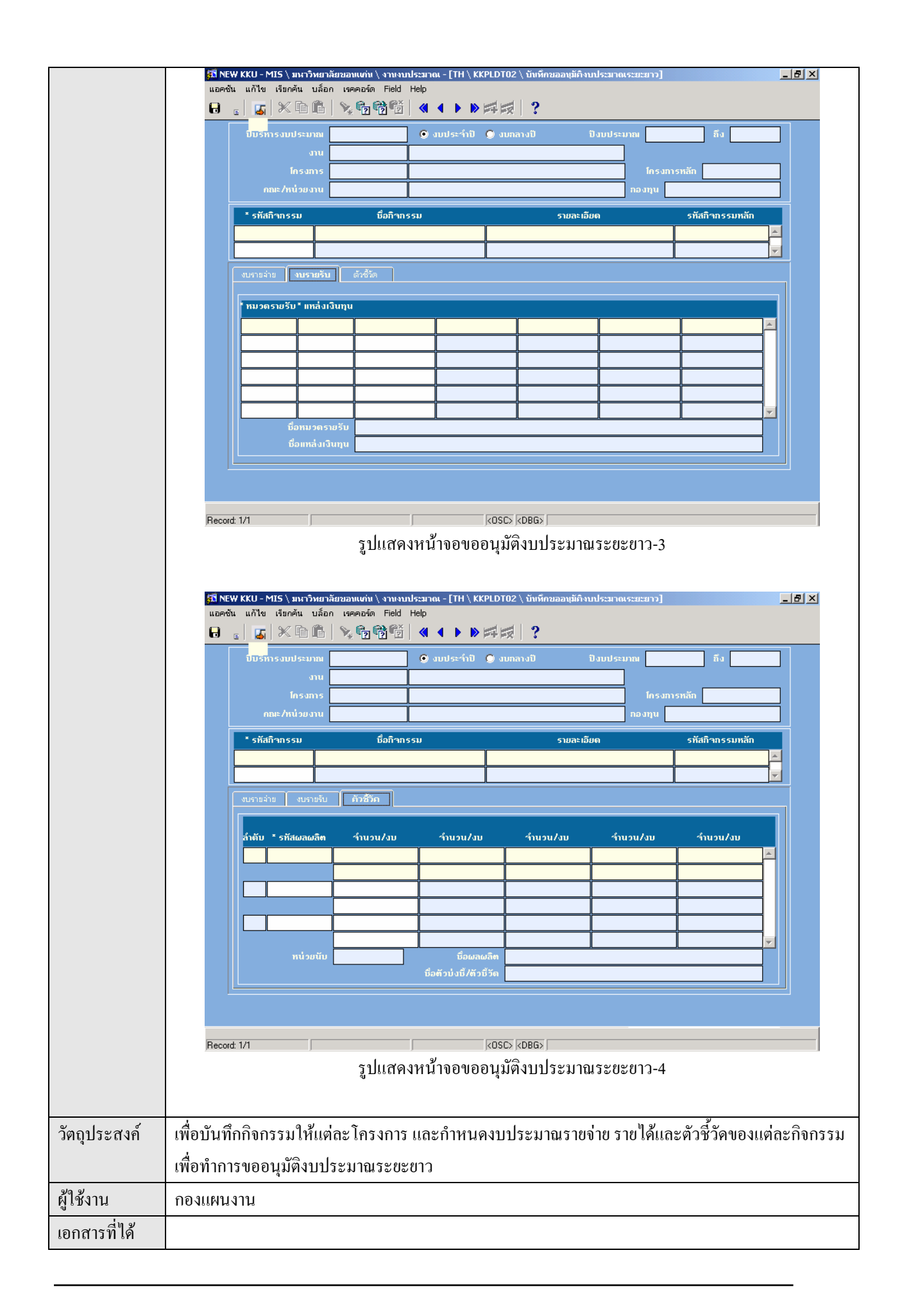

| เงื่อนไข      | การใช้โปรแกรมขออนุมัติงบประมาณระยะยาว                                                                              |  |  |  |  |
|---------------|----------------------------------------------------------------------------------------------------|--|--|--|--|
|               | <ol> <li>ต้องกำหนดค่าในแฟ้มข้อมูลหลักระบบวางแผนงบประมาณก่อน</li> </ol>                                             |  |  |  |  |
|               | <ol> <li>ต้องกำหนดก่าในแฟ้มข้อมูลหลักระบบติดตามและประมวลผลก่อน ซึ่งได้แก่</li> </ol>                               |  |  |  |  |
|               | 2.1 แฟ้มหน่วยนับของตัวชี้วัด 2.2 แฟ้มรายการผลผลิต                                                                  |  |  |  |  |
|               | <ol><li>ทำโปรแกรม บันทึกข้อมูลโครงการ (KKPLDT01)</li></ol>                                                         |  |  |  |  |
| วิธีการใช้งาน |                                                                                                    |  |  |  |  |
| 1.            | ค้นหาโครงการที่ต้องการกำหนดกิจกรรมให้ โดย กดปุ่ม 💼 และใส่ปีบริหารงบประมาณ, งาน,โครงการ,                            |  |  |  |  |
|               | 🛛 คณะ/หน่วยงาน ระบุประเภทของโครงการหลังจากนั้นกด ปุ่ม 🛅 ทางระบบจะแสดงรายละเอียดของ                                 |  |  |  |  |
|               | โครงการนั้น                                                                                                    |  |  |  |  |
| 2.            | กำหนดรหัสกิจกรรมที่จะอยู่ภายในโครงการ โดย กดปุ่ม 🔀 จะมีรายชื่อกิจกรรมให้เลือก ทางระบบจะ                            |  |  |  |  |
|               | ้ แสดงรายละเอียดของกิจกรรมนั้นในช่องชื่อกิจกรรม, รายละเอียดและรหัสกิจกรรมหลัก ทั้งนี้สามารถ                        |  |  |  |  |
|               | กำหนดได้หลายกิจกรรมภายในโครงการ                                                                                    |  |  |  |  |
| 3.            | แถบ งบรายจ่ายของกิจกรรม (รูปแสดงหน้าจอขออนุมัติงบประมาณระยะยาว-1) จะเป็นการกำหนดงบ                                 |  |  |  |  |
|               | รายจ่ายแต่ละกิจกรรม                                                                                                |  |  |  |  |
|               | 3.1 กำหนดหมวดรายจ่ายและแหล่งเงินทุนโดย กดปุ่ม 🔀 เพื่อเลือกรหัส ระบบจะแสดงชื่องบรายจ่าย                             |  |  |  |  |
|               | และชื่อแหล่งเงินทุนด้านล่างตาราง                                                                                   |  |  |  |  |
|               | 3.2 ใส่จำบวบเงินของกิจกรรมใบปีที่ของบุประมาณนั้นและกองไม 🙃                                                         |  |  |  |  |
|               | <ol> <li>3.3 ถ้างบรายอ่ายของกิจกรรบได้บาซึ่งอรกับเซ็นรือสิ่งก่อสร้างให้กองไบ กรุภัณฑ์ จะขึ้บหน้าจอ</li> </ol>      |  |  |  |  |
|               | บันทึกรายการครุภัณฑ์และสิ่งก่อสร้าง (รูปแสดงหน้าขออนุมัติงบประมาณระยะยาว-2)                                        |  |  |  |  |
|               | 3.4 กำหนดประเภท/รายการครุภัณฑ์และสิ่งก่อสร้าง โดย กดปุ่ม 🔀 เพื่อเลือกรหัส ระบบจะแสดงชื่อ                           |  |  |  |  |
|               | ครุภัณฑ์และสิ่งก่อสร้าง (ชื่อที่แสดงต้องไปกำหนดรายการรับ-จ่ายในระบบงบประมาณ)                                       |  |  |  |  |
|               | 3.5 ระบุจำนวนของกรุภัณฑ์และสิ่งก่อสร้าง                                                                            |  |  |  |  |
|               | 3.6 กำหนดหน่วยนับของกรุภัณฑ์และสิ่งก่อสร้าง โดย กดปุ่ม 🔀 เพื่อเลือกหน่วยนับ(กำหนดหน่วยนับ<br>ง ข ชื่อเลือกหน่วยนับ |  |  |  |  |
|               | เนแพมขอมูลกลาง)                                                                                                    |  |  |  |  |
|               | 5./ วะบุว เข เพยหน่ เอของขวานเพล<br>2.8 ระบรงบรและตลึ่นเอ ในต่อ รรงบวนเรต                                          |  |  |  |  |
|               | - คล จุ จุ จุ รักษศา (พุศ) จุ จุ<br>2.9 ารกันทาดเมณ์กา, เสมองมทาดเมณ์                                              |  |  |  |  |
|               | 3.9 ถาตองการเพิ่มรายการครุภณฑและสงกอสราง เหกดบุ่ม เกิดขึ้น และทางระบบจะเลอนขน                                      |  |  |  |  |
|               | บรรทัดใหม่ให้บันทึก แต่ถ้าต้องการลบรายการครุภัณฑ์และสิ่งก่อสร้างให้กดปุ่ม <b>สม</b> าทาง                           |  |  |  |  |
|               | ระบบจะลบรายการครูภณฑและสงก่อสร้างนั้นให้                                                                           |  |  |  |  |
|               | 3.10 ชองขอดรวมงบบระมาณ จะแสดงงบบระมาณรายจายทบนทกไว้                                                                |  |  |  |  |
|               | 3.11 เมื่อกำหนดข้อมูลของกรุภัณฑ์และสิ่งก่อสร้างเรียบร้อยแล้ว ด้องการบันทึก ให้กดปุ่ม <b>บนทก</b>                   |  |  |  |  |
|               | 3.12 จบการทำงานการกำหนดข้อมูลกรุภัณฑ์และสิ่งก่อสร้าง ให้กดปุ่ม ลอก เพื่อกลับไปหน้าจอ                               |  |  |  |  |
|               | บันทึกการขออนุมัติงบประมาณระยะยาว                                                                                  |  |  |  |  |

| 4.       | แถบ งบรายรับ (รูปแสดงหน้าจอขออนุมัติงบประมาณระยะยาว-3) กำหนครายรับของแต่ละกิจกรรม               |  |  |  |  |  |
|----------|-------------------------------------------------------------------------------------------------|--|--|--|--|--|
|          | 4.1 กำหนดหมวดรายรับและแหล่งเงินทุนโดย กดปุ่ม 💊 เพื่อเลือกรหัส ระบบจะแสดงชื่อประเภท              |  |  |  |  |  |
|          | รายรับและชื่อแหล่งเงินทุนด้านล่างตาราง                                                          |  |  |  |  |  |
|          | 4.2 ใส่จำนวนเงินรายรับของกิจกรรมในปีการของบประมาณ                                               |  |  |  |  |  |
| 5.       | แถบ ตัวชี้วัด (รูปแสดงหน้าจอขออนุมัติงบประมาณระขะยาว-4) กำหนดตัวชี้วัดและผลผลิตของ              |  |  |  |  |  |
|          | แต่ละกิจกรรม                                                                                    |  |  |  |  |  |
|          | 5.1 กำหนครหัสผลผลิต โดย กดปุ่ม 😵 เพื่อเลือกรหัส ระบบจะแสดงชื่อผลผลิต, ชื่อตัวบ่งชี้/ตัวชี้วัด   |  |  |  |  |  |
|          | และหน่วยนับด้านล่าง                                                                             |  |  |  |  |  |
|          | 5.2 กำหนดจำนวนผลผลิตที่ได้ต่อจำนวนเงินงบประมาณของกิจกรรมของปีงบประมาณนั้น                       |  |  |  |  |  |
| 6.       | เมื่อกำหนดข้อมูลรายจ่าย รายรับและผลผลิตต่อ 1 กิจกรรมเรียบร้อยแล้ว ให้กดปุ่ม 🔒 ทางระบบจะ         |  |  |  |  |  |
|          | บันทึกข้อมูลทั้งหมคนั้น แต่ถ้าต้องการเพิ่มกิจกรรมใหม่ให้โกรงการ ให้ กคปุ่ม ቐ ระบบจะเลื่อนบรรทัด |  |  |  |  |  |
|          | ใหม่ให้บันทึก แล้วให้กลับไปปฏิบัติตามขั้นที่ 2-5 อีกครั้ง                                       |  |  |  |  |  |
| หมายเหตุ |                                                                                                 |  |  |  |  |  |

#### เมื่อเข้าหน้าจอบันทึกโครงการ จะปรากฏหน้าจอคังรูป SCREEN รีมี NEW KKU - MIS \ มหาวิทยาลัยของแต่น \ งาทงบประมาณ - [TH \ KKPLDT03 \ ปรับปรุงขออนุมัติงบประมาณประจำปี] <u>\_ 8 ×</u> แอคชัน แก้ไข เรียกค้น บล็อก เรคคอร์ด Field Help 🗩 ຈັນປຣະຈຳປີ 🌑 ຈັນຄລາຈປີ 🛛 ປັຈນປຣະມາຄ ปรับปรุงครั้งที่ รหัสกิจกรรม ชื่อกิจกรรม รหัสกิจกรรมหลัก รายละเอียด รทัสหมวด ชื่อหมวด รทัสแหล่งเงินทุน ชื่อแหล่งเงินทุน จำนวนเงิน . รวมงบประมาณที่บ <OSC> <DBG> Record: 1/1 รูปแสคงหน้าบันทึกขออนุมัติงบประมาณประจำปี-1 🔲 หมวด : BC800 เงินทุนสำรอง(7%) ลำดับ ประเภท/รายการกรุภัณฑ์และสิ่งก่อสร้าง ราคาต่อหน่วย หน่วยนับ งบประมาณ จำนวน หมายเหตุ 1 010991 20.00 20 1.00 20.00 รวมงบประมาณ บันทึก ออก รูปแสคงหน้าบันทึกขออนุมัติงบประมาณประจำปี-2

#### KKPLDT03 : บันทึกขออนุมัติงบประมาณประจำปี

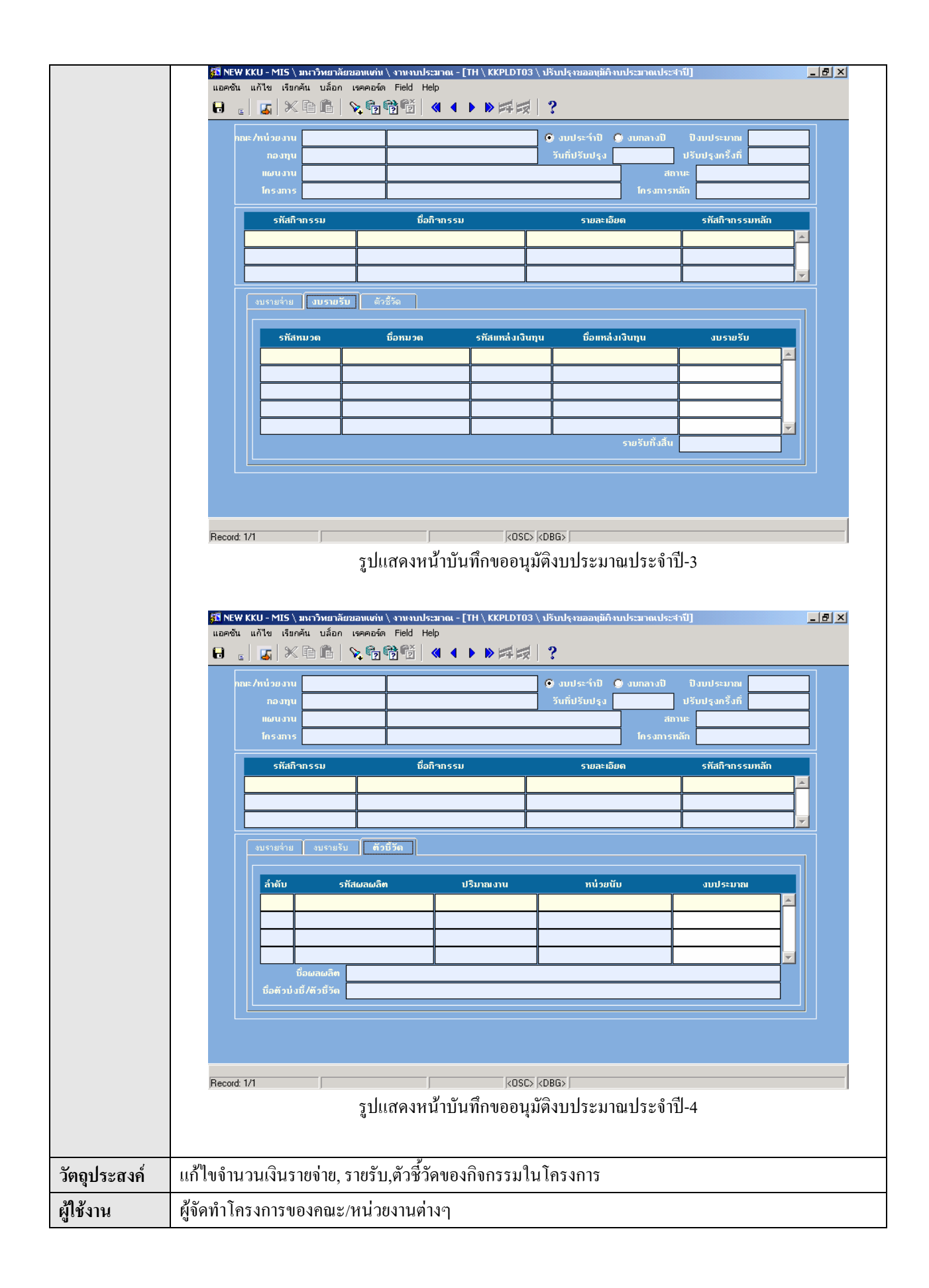

| เอกสารที่ได้  |                                                                                                   |  |  |  |
|---------------|---------------------------------------------------------------------------------------------------|--|--|--|
| เงื่อนไข      | การใช้โปรแกรมขออนุมัติงบประมาณประจำปี                                                             |  |  |  |
|               | <ol> <li>ค้องกำหนดค่าในแฟ้มข้อมูลหลักระบบวางแผนงบประมาณและระบบติดตามและประมวลผลก่อน</li> </ol>    |  |  |  |
|               | <ol> <li>ทำโปรแกรม การขออนุมัติงบประมาณระยะยาว (KKPLDT02)</li> </ol>                              |  |  |  |
| วิธีการใช้งาน |                                                                                                   |  |  |  |
| 1.            | ค้นหาโครงการที่ต้องการปรับปรุงจำนวนเงินของบประมาณ โดย กดปุ่ม 💼 และใส่คณะ/หน่วยงาน                 |  |  |  |
|               | ประเภทการของบประมาณ, ปีงบประมาณ, กองทุน,แผนงาน,โกรงการ, หลังจากนั้นกค ปุ่ม 💼 ทางระบบ              |  |  |  |
|               | จะรายละเอียดของโครงการนั้น                                                                        |  |  |  |
| 2.            | แถบ งบรายง่าย (รูปแสดงหน้าจอขออนุมัติงบประมาณประจำปี-1)                                           |  |  |  |
|               | แสดงข้อมูลงบรายจ่ายตาม โครงการที่เลือก ดังนี้                                                     |  |  |  |
|               | 2.1 รหัสรายจ่าย ชื่อรายจ่าย รหัสแหล่งเงินทุน ชื่อแหล่งเงินทุน และจำนวนเงิน โดยที่สามารถปรับปรุง   |  |  |  |
|               | จำนวนเงินรายจ่าย                                                                                  |  |  |  |
|               | 2.2 กคปุ่ม <b>ครุภัณ</b> ฑ์ จะมีหน้าจอรายการครุภัณฑ์และสิ่งก่อสร้างขึ้นมา (รูปแสดงหน้าจอขออนุมัติ |  |  |  |
|               | งบประมาณประจำปี-2) เพื่อปรับปรุงจำนวนเงินงบประมาณของรายการครุภัณฑ์และสิ่งก่อสร้าง                 |  |  |  |
|               | เมื่อทำการปรับปรุงเรียบร้อยให้กดปุ่ม <b>บันทึก</b> เพื่อบันทึกการปรับปรุงนั้น                     |  |  |  |
|               | 2.3 กดปุ่ม ลลก เพื่อกลับมาหน้าบันทึกขออนุมัติงบประมาณประจำปี                                      |  |  |  |
| 3.            | แถบ งบรายรับ (รูปแสดงหน้าจอขออนุมัติงบประมาณประจำปี-3)                                            |  |  |  |
|               | แสดงข้อมูลรายรับตามโครงการที่เลือก ดังนี้                                                         |  |  |  |
|               | 3.1 ประเภทรายรับ, ชื่อประเภทรายรับ, แหล่งเงินทุน, ชื่อแหล่งเงินทุนและจำนวนเงินรายรับ โดยที่       |  |  |  |
|               | สามารถปรับปรุงจำนวนรายรับ                                                                         |  |  |  |
|               | 3.2 ในช่องงบรายรับทั้งสิ้น จะแสดงจำนวนเงินงบรายรับรวมทั้งหมด                                      |  |  |  |
| 4.            | แถบ ตัวชี้วัค (รูปแสคงหน้าจอขออนุมัติงบประมาณประจำปี-4) แสคงข้อมูลผลผลิตของโครงการที่เลือก        |  |  |  |
|               | ดังนี้                                                                                            |  |  |  |
|               | 4.1 รหัสผลผลิต, ปริมาณงาน ,หน่วยนับ และงบประมาณที่สามารถปรับปรุงงบประมาณได้                       |  |  |  |
| 5.            | 🛛 เมื่อปรับปรุงข้อมูลทุกอย่างเรียบร้อยแล้ว จะทำการบันทึกให้กดปุ่ม ᡉ ระบบจะบันทึกข้อมูลทั้งหมด     |  |  |  |
|               | และจะบันทึกว่าเป็นการปรับปรุงครั้งที่เท่าไรของโครงการนี้                                          |  |  |  |
| หมายเหตุ      |                                                                                                   |  |  |  |

| SCREEN เมื่อเข้าฟังก์ชันบันทึกการอนุมัติงาน/ โครงการ โดยคณะ / หน่วยงาน จะปรากฏหน้าจอดังรูป |                                                                                                    |  |  |  |
|--------------------------------------------------------------------------------------------|----------------------------------------------------------------------------------------------------|--|--|--|
|                                                                                            | 🚰 NEW KKU - MIS \ มหาวิทยาลัยขอนแค่น \ งานงบประมาณ - [TH \ KKPLDT04 \ บับทึกการอบุมัติงาน/โครงการ โกยคณะ/หม่วยงาน]                                                                                                    |  |  |  |
|                                                                                            | แอดชัน แก้ไข เรียกคัน บล็อก เรคคอร์ด Field Help<br>🗟 🕫 🔀 🏷 🖻 🛍 📏 🐨 🐨 🍯 🔍 🔹 🕨 🕨 🖽 🛒 🤶                                                                                                    |  |  |  |
|                                                                                            | * ปับริหารงบประมาณ                                                                                                    |  |  |  |
|                                                                                            | จากกละ/หน่วยงาน<br>ถึงกละ/หน่วยงาน                                                                                                    |  |  |  |
|                                                                                            | จากงาน<br>ถึงงาน ดูร้อมูลทั้งหมด                                                                                                    |  |  |  |
|                                                                                            | โกรงการ อนุมัติ                                                                                                    |  |  |  |
|                                                                                            |                                                                                                    |  |  |  |
|                                                                                            | มี บี่อกองทุน                                                                                                    |  |  |  |
|                                                                                            |                                                                                                    |  |  |  |
|                                                                                            | ັດເຊັ່ມ ແລະ ເຊັ່ມ ແລະ ເຊັ່ມ ແ |  |  |  |
|                                                                                            | เลือกทั้งหมด เคลียร์ทั้งหมด รวมโกรงการที่อนุมัติ โกรงการ                                                                                                    |  |  |  |
|                                                                                            |                                                                                                    |  |  |  |
|                                                                                            | Record: 1/1 (OSC> kDBG>                                                                                                    |  |  |  |
|                                                                                            | รูปแสดงหน้าบันทึกการอนุมัติงาน/โครงการโดยคณะ / หน่วยงาน                                                                                                    |  |  |  |
|                                                                                            |                                                                                                    |  |  |  |
| วัตถุประสงค์<br>                                                                           | เพื่อบันทึกสถานะอนุมัติของงาน/โครงการตามคณะ / หน่วยงาน                                                                                                    |  |  |  |
| ผู้ใช้งาน<br>-่าว ะ                                                                        | ผู้มีอำนาจอนุมัติงาน/โครงการของคณะ/หน่วยงานต่างๆ<br>*                                                                                                    |  |  |  |
| เอกสารที่ได้                                                                               |                                                                                                    |  |  |  |
| เงือนใข                                                                                    | ผ่านขั้นตอนการขออนุมัต่งบประมาณระยะยาวและประจำปี (KKPLDT02-03)                                                                                                    |  |  |  |
| วธการเชงาน                                                                                 | ด้วงหาเคลื่อเสียงระบบเป็นหาวา                                                                                                    |  |  |  |
| 1.                                                                                         | ทาทนพบบวทาวงบบวะมาณ<br>ส้าเหาช่วงข้อบอของออยะ/หบ่วยงาน โดยกำหนดในช่องอากออยะ/หบ่วยงาน ถึงออยะ/หบ่วยงาน ให้กดป่น                                                                                                    |  |  |  |
| 2.                                                                                         | มหนาวม กอที่ย กองแหลง มหาอง มหาอง มหาอง มหาอง มหาอง มหาอง มหาอง มหาอง มหาอง มหาอง มหาอง มหาอง มหาอง มหาอง มหาอง<br>มหาย มาวาม กอที่ยา กองแหลง มหาอง มหาอง มหาอง มหาอง มหาอง มหาอง มหาอง มหาอง มหาอง มหาอง มหาอง มหาอง มหาอง มหาอง ม                                                                                                    |  |  |  |
| 2                                                                                          | แลวเลอกรหสคณะ/หนวยงาน                                                                                                    |  |  |  |
| 3.                                                                                         | ค้นหาช่วงข้อมูลงาน ในช่องจากงาน ถึงงาน ให้กคปุ่ม 🌇 แล้วเลือกรหัสงาน                                                                                                    |  |  |  |
| 4.                                                                                         | กดปุ่ม <mark>จิข้อมูลทั้งหมด</mark> ระบบจะแสดงข้อมูลโครงการตามช่วงข้อมูลก้นหา ซึ่งมีรายละเอียดดังนี้ รหัสและ                                                                                                    |  |  |  |
|                                                                                            | ชื่อโครงการ, ชื่อคณะ/หน่วยงาน, ชื่อกองทุน, ชื่องาน จากปังบประมาณ ถึงปังบประมาณ ขอดเงิน<br>เ                                                                                                    |  |  |  |
| -                                                                                          | งบบระมาณ                                                                                                    |  |  |  |
| 5.                                                                                         | ถ้าต้องการอนุมัติโครงการย่อย/หลักสูตรใด ให้คลิกที่ปุ่ม 💾 อนุมัติ หรือถ้าอนุมัติทั้งหมด ให้คลิกที่ปุ่ม                                                                                                    |  |  |  |
|                                                                                            | พระบางแรง ทางระบบจะเลอกอนุมต เหทุก โครงการทแสดง แต่ถ้าต้องการจะเคลยรการอนุมัตท์กำลังทำ<br>อยู่ ให้ออ ปน เคลียร์ทั้งหมด เพื่อเคลียร์การอธิกอนเวลียร์การออ<br>อยู่ ให้ออ ปน เคลียร์ทั้งหมด เพื่อเคลียร์การอธิกอนเวลียร์การออ                                                                                                    |  |  |  |
| 6                                                                                          | ขยู่ เทเเซ บุม<br>ใบช่องราบโครงการที่อบบัติ จะแสดงจำบาบราบโครงการที่ได้คลิกอบบัติ                                                                                                    |  |  |  |
| 0.                                                                                         | רא ארא ארא ארא ארא ארא ארא ארא ארא ארא                                                                                                    |  |  |  |

#### KKPLDT04 : บันทึกการอนุมัติงาน/โครงการโดยคณะ / หน่วยงาน

| 7.       | เมื่อใส่ข้อมูลทุกอย่างเรียบร้อยแล้ว จะทำการบันทึกให้กดปุ่ม                                                                                                    |
|----------|----------------------------------------------------------------------------------------------------|
|          | ให้กดปุ่ม OK เพื่อทำการบันทึก ระบบจะประมวลผลและมีข้อความบอกว่าประมวลผลเรียบร้อยแล้ว<br>บันนักการอนุมัติงาน/โครงการ โกยคณะ/หม่วยงาน 🗶<br>STD-99990: Process complete.<br>INF |
| หมายเหตุ |                                                                                                    |

| SCREEN         | เมื่อเข้าฟังก์ชันบันทึกปรับปรุงการจัดสรรงบประมาณระยะยาวตามโครงการ จะปรากฏหน้าจอดังรูป                              |  |  |  |  |
|----------------|----------------------------------------------------------------------------------------------------|--|--|--|--|
|                | รูปี NEW KKU - MIS \ มหาวิทยาลัยของแก่น \ งานงบประมาณ - [TH \ KKPLDT06 \ บันทึกการจักสรรงบประมาณระยะยาวถามโครงการ] |  |  |  |  |
|                |                                                                                                    |  |  |  |  |
|                |                                                                                                    |  |  |  |  |
|                | ที่บ้ายงาน กองบุน กองบุน                                                                                           |  |  |  |  |
|                | รทัสกิากรรม ชื่อกิากรรม รายละเอียด รทัสกิากรรมหลัก วันที่ใช้งบ                                                     |  |  |  |  |
|                |                                                                                                    |  |  |  |  |
|                |                                                                                                    |  |  |  |  |
|                | รทัสหมวด รทัสแหล่งเงินทุน แผน ทิเสนอขอ จัดสรร แผน<br>                                                              |  |  |  |  |
|                |                                                                                                    |  |  |  |  |
|                |                                                                                                    |  |  |  |  |
|                | <b>ग</b> ६नॅडर्भ<br>रियापन                                                                                         |  |  |  |  |
|                | มีอาการ์ มาวินาน<br>เมื่อมหล่งเวินาน                                                                               |  |  |  |  |
|                |                                                                                                    |  |  |  |  |
|                | Record: 1/1                                                                                                    |  |  |  |  |
|                | รูบแสดงหนาบนทกบรบบรุงการจดสรรงบบระมาณระชะชาวตาม เครงการ -1                                                         |  |  |  |  |
|                | 📡 หมวก : 114444 ค่าใช้จ้ายใหการฝึกอบรม                                                                             |  |  |  |  |
|                | ล้ำดับ รายการกรุภัณฑ์และสิ่งก่อสร้าง จำนวน หน่วยนับ รากาต่อหน่วย งบประมาณ ที่เสนอขอ ยอดจัดสรร<br>                  |  |  |  |  |
|                |                                                                                                    |  |  |  |  |
|                |                                                                                                    |  |  |  |  |
|                |                                                                                                    |  |  |  |  |
|                |                                                                                                    |  |  |  |  |
|                |                                                                                                    |  |  |  |  |
|                | รูปแสดงหน้ำบันทึกปรับปรุงการจัดสรรงบประมาณระยะยาวตามโครงการ -2                                                     |  |  |  |  |
|                |                                                                                                    |  |  |  |  |
| วัตถุประสงค์   | บันทึกจำนวนเงินงบประมาณที่ได้รับจัดสรรแล้วจากสำนักงบประมาณแต่ละโครงการ                                             |  |  |  |  |
| ผู้ใช้งาน<br>' | กองแผน                                                                                                    |  |  |  |  |
| เอกสารที่ได้   | 2                                                                                                    |  |  |  |  |
| เงือนใข        | ผ่านขั้นตอนการอนุมัติงาน/โครงการโดยสำนักงบประมาณ (KKPLDT08)                                                        |  |  |  |  |
| วิธีการใช้งาน  |                                                                                                    |  |  |  |  |
| 1.             | ด้นหาโครงการที่ต้องการบันทึกจัดสรรงบประมาณที่ได้รับการอนุมัติจากสำนักงบประมาณ โดย กดปุ่ม                           |  |  |  |  |
|                | 📧 และใส่ปีบริหารงบประมาณ, แผนงาน, โครงการ, และหน่วยงาน หลังจากนั้นกด ปุ่ม 🔯 ทางระบบ                                |  |  |  |  |
|                | จะแสดงรายละเอียดของโครงการ                                                                                         |  |  |  |  |
| 2.             | ใส่จำนวนเงินของโครงการที่ได้รับการจัดสรร ในช่องจัดสรรของปีบริหารงบประมาณนั้น                                       |  |  |  |  |

#### KKPLDT06 : บันทึกการจัดสรรงบประมาณระยะยาวตามโครงการ

| 3.       | กดปุ่ม <mark>ครุภัณฑ์</mark> จะขึ้นหน้าจอบันทึกรายการกรุภัณฑ์และสิ่งก่อสร้าง (หน้าบันทึกปรับปรุงการ |  |  |  |  |  |
|----------|----------------------------------------------------------------------------------------------------|--|--|--|--|--|
|          | จัดสรรงบประมาณระยะยาวตามโครงการ -2)                                                                 |  |  |  |  |  |
| 4.       | บันทึกจำนวนเงินของงบประมาณที่จัดสรรให้สำหรับกรุภัณฑ์นั้น เมื่อใสจำนวนเงินเสร็จเรียบร้อยแล้วให้      |  |  |  |  |  |
|          | กดปุ่ม <b>บันทึก</b> แล้วกดปุ่ม <b>จ</b> ลก เพื่อกลับไปหน้าจอบันทึกปรับปรุงการจัดสรรงบประมาณ        |  |  |  |  |  |
|          | ตามโครงการ                                                                                          |  |  |  |  |  |
| 5.       | กดปุ่ม 💼 เพื่อบันทึกการจัดสรรเงินงบประมาณของโครงการนั้น                                             |  |  |  |  |  |
| หมายเหตุ |                                                                                                    |  |  |  |  |  |

| SCREEN        | เมื่อเข้าฟังก์ชัน บันทึกการวางแผนการใช้จ่ายงบประจำปีจะปรากฏหน้าจอคังรป                                                                                                   |  |  |  |  |
|---------------|----------------------------------------------------------------------------------------------------|--|--|--|--|
| 5011221       | รมี NEW KKU - MIS \ มหะวิทยาลัยของแต่น \ งานงบประมาณ - [TH \ KKPLDT05 \ บันทึกการวางแผนการใช้จ่ายงบประจำปี] ■ ■ ズ<br>เมลาอื่น เปลี่ยน เรี้ยนรับ เรื่อน เอลอร์ก โดยไป Ida |  |  |  |  |
|               |                                                                                                    |  |  |  |  |
|               | กณะ/หน่วยงาน                                                                                                    |  |  |  |  |
|               | กองทุน วันที่ปรับปรูง ปรับปรูงทรั้งที่                                                                                                    |  |  |  |  |
|               | โกรงการ                                                                                                    |  |  |  |  |
|               | รทัสกิจกรรม ชื่อกิจกรรม รายละเอียด รทัสกิจกรรมทลัก วันที่ใช้งบ                                                                                                    |  |  |  |  |
|               |                                                                                                    |  |  |  |  |
|               | รทัสหมวด ชื่อหมวด รทัสแหล่งเงินทุน ชื่อแหล่งเงินทุน งบวางแผน งบวัดสรร                                                                                                    |  |  |  |  |
|               |                                                                                                    |  |  |  |  |
|               |                                                                                                    |  |  |  |  |
|               |                                                                                                    |  |  |  |  |
|               |                                                                                                    |  |  |  |  |
|               | ครูภัณฑ์ รวมงบประมาณ                                                                                                    |  |  |  |  |
|               |                                                                                                    |  |  |  |  |
|               |                                                                                                    |  |  |  |  |
|               | รูปแสดงหน้าบันทึกการวางแผนการใช้จ่ายงบประจำปี                                                                                                    |  |  |  |  |
| วัตถุประสงค์  | บันทึกวันที่ใช้งบประมาณของโครงการ                                                                                                    |  |  |  |  |
| ผู้ใช้งาน     | คณะ/หน่วยงานเจ้าของโครงการ                                                                                                    |  |  |  |  |
| เอกสารที่ได้  |                                                                                                    |  |  |  |  |
| เงื่อนไข      | ต้องผ่านการจัดสรรงบประมาณระขะขาวตามโครงการ (KKPLDT06)                                                                                                    |  |  |  |  |
| วิธีการใช้งาน |                                                                                                    |  |  |  |  |
| 1.            | ค้นหาโครงการที่ต้องการปรับปรุงจำนวนเงินของบประมาณ โดย กดปุ่ม 💼 และใส่คณะ/หน่วยงาน                                                                                        |  |  |  |  |
|               | <br>  ประเภทการของบประมาณ, ปีงบประมาณ, กองทุน,แผนงาน, โครงการ, หลังจากนั้นกค ปุ่ม 💼 ทางระบบ                                                                              |  |  |  |  |
|               | <br>  จะแสดงรายละเอียดของโครงการนั้น                                                                                                    |  |  |  |  |
| 2.            | ใส่วันที่ใช้งบประมาณของโครงการ ในช่องวันที่ใช้งบ                                                                                                    |  |  |  |  |
| 3.            | กดปุ่ม 🙃 เพื่อทำการบันทึก                                                                                                    |  |  |  |  |
| หมายเหตุ      |                                                                                                    |  |  |  |  |

## KKPLDT05 : บันทึกการวางแผนการใช้จ่ายงบประจำปี

|          |   |          | 7        | Ŷ       |        |         |
|----------|---|----------|----------|---------|--------|---------|
| KKPLDT09 | : | บันทึกสถ | านะเพื่อ | ตั้งงบป | ระมาณบ | ไระจำปี |

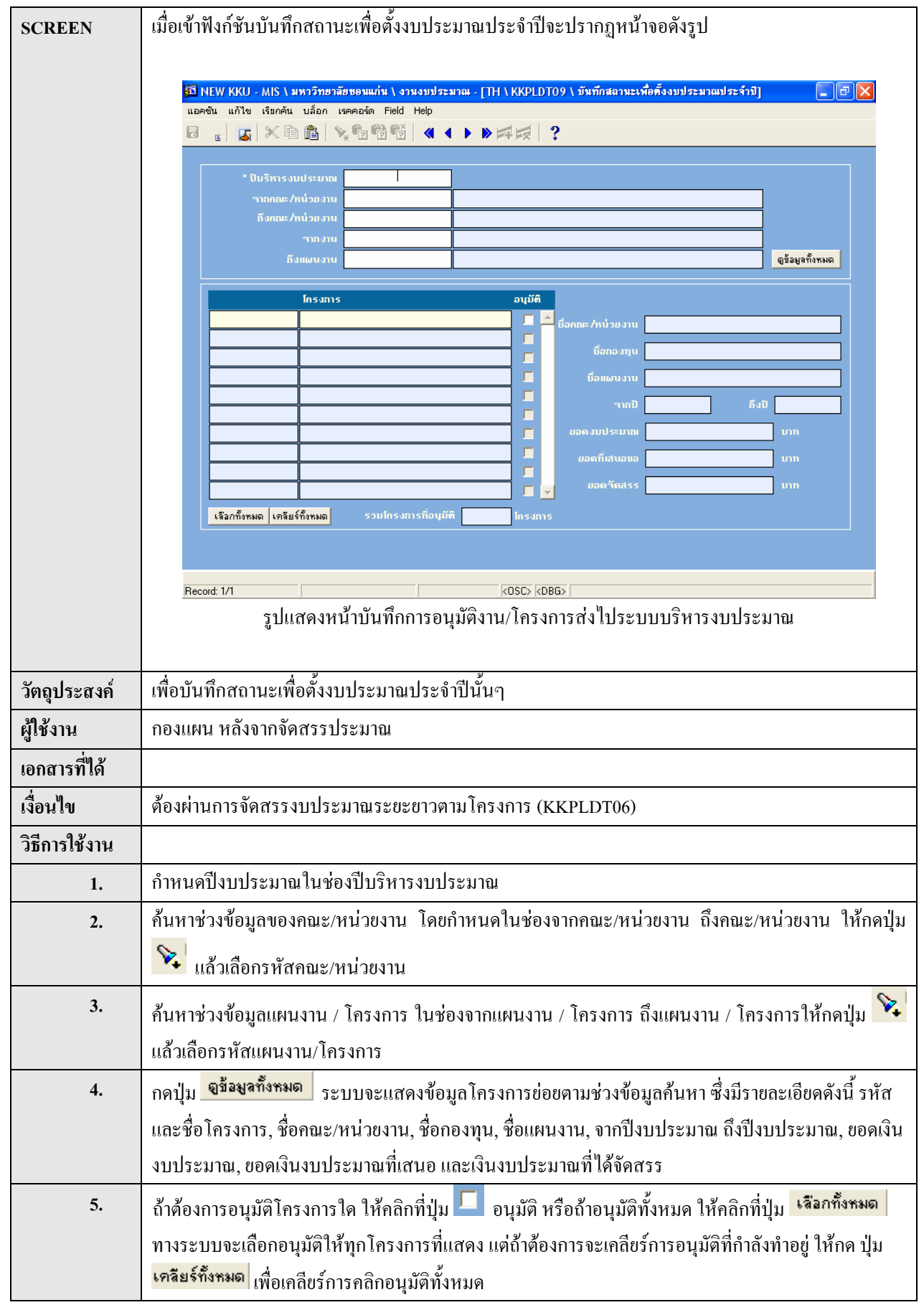

| 6.       | ในช่องรวมโครงการที่อนุมัติ จะแสดงจำนวนรวมโครงการที่อนุมัติ                                    |  |  |  |
|----------|-----------------------------------------------------------------------------------------------|--|--|--|
| 7.       | เมื่อกำหนดข้อมูลทุกอย่างเรียบร้อยแล้ว จะทำการบันทึกให้กดปุ่ม 🙃 ระบบจะถามย้ำอีกครั้งว่าต้องการ |  |  |  |
|          | วันทึกการอบุมีติเผงนงาน/โครงการ 🔀                                                             |  |  |  |
|          | STD-99991: Please confirm to process !!!                                                      |  |  |  |
|          |                                                                                               |  |  |  |
|          | กดปุ่ม OK เพื่อทำการบันทึก ระบบจะประมวลผลให้ และจะขึ้นข้อความได้ทำการประมวลผลเสร็จ            |  |  |  |
|          | ເງ ຄຸກາງ ຄຸຄາເຟ.າ                                                                             |  |  |  |
|          | บันทึกการอบุมัติเผงนงาน/โครงการ X                                                             |  |  |  |
|          | STD-99990: Process complete.                                                                  |  |  |  |
|          |                                                                                               |  |  |  |
| หมายเหตุ |                                                                                               |  |  |  |

#### <u>สอบถาม</u>

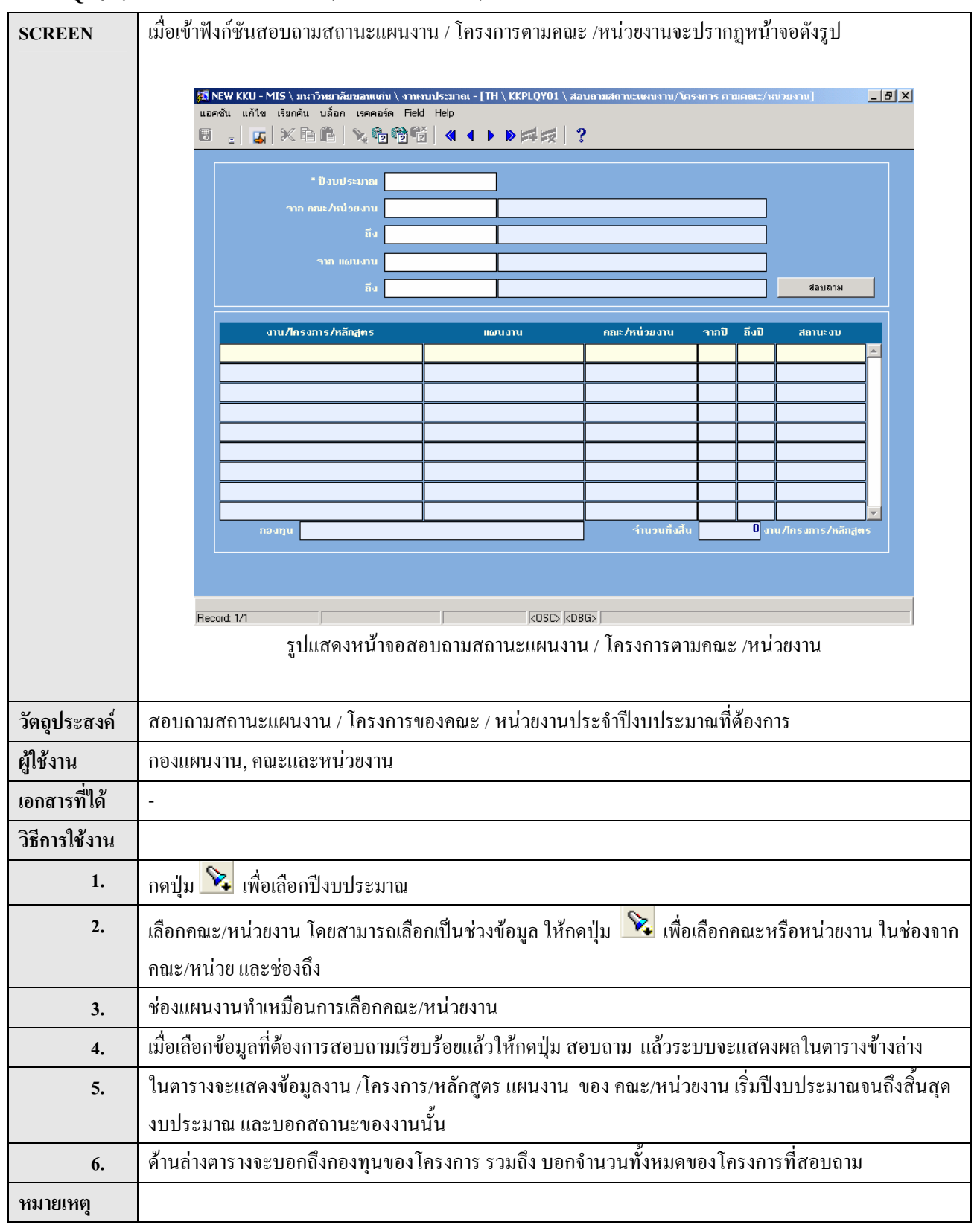

KKPLOY01 : สอบถามสถานะแผนงาน / โครงการตามคณะ /หน่วยงาน

#### KKPLQY02: สอบถาม

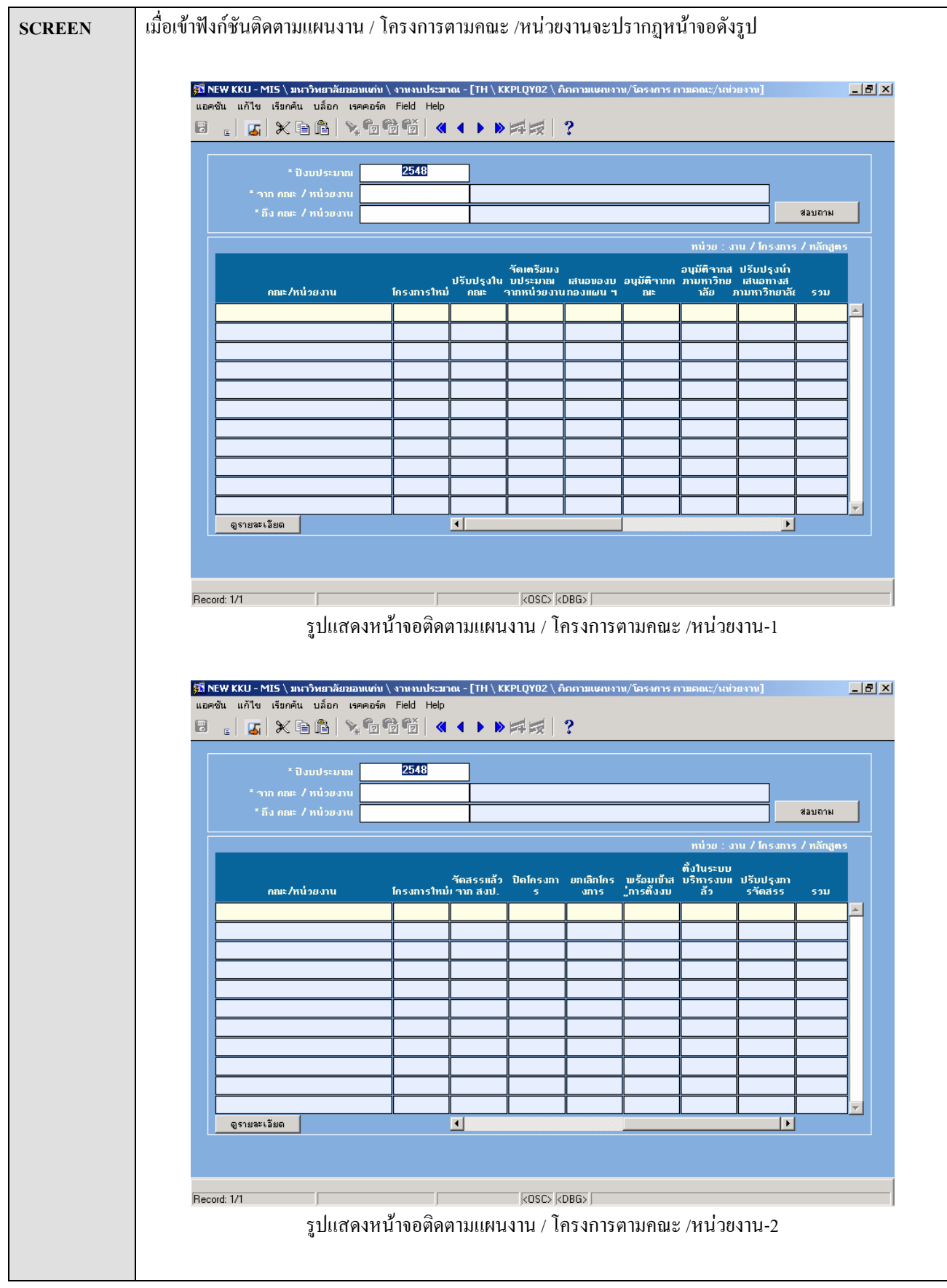

|               |                                                                                                |                                                                                                    | งาน           | โครงการ               | งบประมาณ      | ปรับปรุงโดย        | วันที่ปรับปรุง |       |
|---------------|------------------------------------------------------------------------------------------------|----------------------------------------------------------------------------------------------------|---------------|-----------------------|---------------|--------------------|----------------|-------|
|               |                                                                                                |                                                                                                    |               |                       |               |                    |                |       |
|               |                                                                                                |                                                                                                    |               |                       |               |                    |                |       |
|               |                                                                                                |                                                                                                    |               |                       |               |                    |                |       |
|               |                                                                                                |                                                                                                    |               |                       |               |                    |                |       |
|               |                                                                                                | กองทุน                                                                                             |               |                       |               |                    |                |       |
|               |                                                                                                | สถานะ                                                                                              |               | 8an                   |               |                    | ]              |       |
|               |                                                                                                |                                                                                                    |               |                       |               |                    |                |       |
|               |                                                                                                |                                                                                                    | รูปแสดงหน้า   | จอติดตามแผนงาน / โครง | การตามคณะ /ห  | หน่วยงาน-3         | 3              |       |
|               |                                                                                                |                                                                                                    |               |                       |               |                    |                |       |
| วัตถุประสงค์  | สอบถามส                                                                                        | สถานะของ                                                                                           | แผนงาน /โครง  | การตามคณะหรือหน่วยงา  | น             |                    |                |       |
| ผู้ใช้งาน     | กองแผน,                                                                                        | กองแผน, คณะ/หน่วยงาน                                                                               |               |                       |               |                    |                |       |
| เอกสารที่ได้  | -                                                                                              | -                                                                                                  |               |                       |               |                    |                |       |
| วิธีการใช้งาน |                                                                                                |                                                                                                    |               |                       |               |                    |                |       |
| 1.            | กดปุ่ม 📡                                                                                       | な เพื่อเลือ                                                                                        | กปึงบประมาณ   |                       |               |                    |                |       |
| 2.            | เลือกคณะ/หน่วยงาน โดยสามารถเลือกเป็นช่วงข้อมูล ให้กดปุ่ม 🔀 เพื่อเลือกคณะหรือหน่วยงาน ในช่องจาก |                                                                                                    |               |                       |               |                    |                |       |
|               | คณะ/หน่ว                                                                                       | าย และช่อง                                                                                         | ถึง           |                       |               |                    |                |       |
| 3.            | กดปุ่ม สอบถาม เพื่อแสดงข้อมูลในตารางข้างล่าง                                                   |                                                                                                    |               |                       |               |                    |                |       |
| 4.            | ข้อมูลในต                                                                                      | การาง (รูปแ                                                                                        | สดงหน้าจอติด  | ตามแผนงาน / โครงการต  | ามคณะ /หน่วยง | ນານ-1 ແລະ <b>2</b> | 2 ) จะแสดงจ    | งำนวน |
|               | โครงการต                                                                                       | ท่อสถานะ เ                                                                                         | ເຄະรวมจำนวน   | โครงการทั้งหมดของคณะ  | /หน่วยงาน     |                    |                |       |
| 5.            | ให้คลิกที่อ                                                                                    | ให้กลิกที่สถานะในกณะ/หน่วยงานที่ต้องการดูรายละเอียด แล้วกคปุ่ม ดูรายละเอียด ระบบจะขึ้นหน้าจอ       |               |                       |               |                    |                |       |
|               | รายละเอีย                                                                                      | ด (รูปแสด                                                                                          | งหน้าจอติคตาม | มแผนงาน / โครงการตามค | ณะ /หน่วยงาน  | -3) จะมีข้อ:       | มูลชื่องานตา   | ານ    |
|               | โครงการ,                                                                                       | โครงการ, งบประมาณ, ผู้ปรับปรุง, วันที่ปรับปรุง กองทุน และสถานะ ถ้าต้องการจะปิดหน้าจอให้กดปุ่ม  ออก |               |                       |               |                    |                |       |
|               | เพื่อกลับไ                                                                                     | ปที่หน้าจอ                                                                                         | ติดตามแผนงาา  | ม/โครงการของคณะ/หน่วย | ขงาน          |                    |                |       |
| หมายเหตุ      |                                                                                                |                                                                                                    |               |                       |               |                    |                |       |

| SCREEN        | เมื่อเข้าฟังก์ชันสอบถามยอคการจัดสรรงบประมาณตามแผนงาน / โกรงการ กณะ /หน่วยงานจะปรากฎหน้าจอ                                                                                          |  |  |  |  |
|---------------|----------------------------------------------------------------------------------------------------|--|--|--|--|
|               | คังรูป                                                                                                    |  |  |  |  |
|               | ร์ฉี NEW KKU - MIS \ มหาวิทยาลัยของแต่น \ งานงบประมาณ - [TH \ KKPLQY03 \ สอบดามยอดการจัดสรรงบประมาณตามแผนงาน/โครงการ คณะ/ 🗖 🗗 🗶<br>แอคชัน แก้ไข เรียกคัน บล็อก เรคคอร์ด Field Help |  |  |  |  |
|               | 6 . <b>(</b> ×66) %666 « < > > ## ?                                                                                                    |  |  |  |  |
|               | " ปังบประมาณ                                                                                                    |  |  |  |  |
|               | * าาก กละ/หน่วยงาน                                                                                                    |  |  |  |  |
|               | ידער איז איז איז איז איז איז איז איז איז איז                                                                                                    |  |  |  |  |
|               | ถึง                                                                                                    |  |  |  |  |
|               | โกรงการ แผนงาน คณะ/หน่วยงาน วันที่ใช้งาน งบประมาณ งบรัดสรร                                                                                                    |  |  |  |  |
|               |                                                                                                    |  |  |  |  |
|               |                                                                                                    |  |  |  |  |
|               |                                                                                                    |  |  |  |  |
|               |                                                                                                    |  |  |  |  |
|               |                                                                                                    |  |  |  |  |
|               | กองทุน ยอดรวม                                                                                                    |  |  |  |  |
|               |                                                                                                    |  |  |  |  |
|               | Record: 1/1 COSC> (CDBG>                                                                                                    |  |  |  |  |
|               | รูปแสดงหน้าจอสอบถามขอดการจัดสรรงบประมาณตามแผนงาน / โครงการ คณะ /หน่วยงาน                                                                                                    |  |  |  |  |
|               |                                                                                                    |  |  |  |  |
| วัตถุประสงค์  | เพื่อสอบถามขอดการจัดสรรงบประมาณตามแผนงาน / โครงการ คณะ /หน่วยงาน                                                                                                    |  |  |  |  |
| ผู้ใช้งาน     | กองแผนงาน                                                                                                    |  |  |  |  |
| เอกสารที่ได้  | -                                                                                                    |  |  |  |  |
| วิธีการใช้งาน |                                                                                                    |  |  |  |  |
| 1.            | กำหนดปังบประมาณ                                                                                                    |  |  |  |  |
| 2.            | เลือกคณะ/หน่วยงาน โดยสามารถเลือกเป็นช่วงข้อมูล ให้กดปุ่ม 🔀 เพื่อเลือกคณะหรือหน่วยงาน ในช่องจาก                                                                                     |  |  |  |  |
|               | คณะ/หน่วย และช่องถึง                                                                                                    |  |  |  |  |
| 3.            | ช่องแผนงานทำเหมือนการเลือกคณะ/หน่วยงาน                                                                                                    |  |  |  |  |
| 4.            | เมื่อเลือกข้อมูลที่ต้องการสอบถามเรียบร้อยแล้วให้กดปุ่ม สอบถาม แล้วระบบจะแสดงผลในตารางข้างล่าง                                                                                      |  |  |  |  |
| 5.            | ตารางข้อมูลค้านล่างจะแสคงชื่อ โครงการ ตามแผนงานของหน่วยงาน/คณะ, วันที่ใช้งบประมาณ งบประมาณที่                                                                                      |  |  |  |  |
|               | ้<br>ขอและงบประมาณที่ได้รับการจัดสรร .กองทนและรวมจำนวนเงินทั้งหมดของเงินงบประมาณที่ขอเปรียบเทียบ                                                                                   |  |  |  |  |
|               | กับงบประมาณที่ได้รับจัดสรรแล้วของคณะ/หน่วยงาน                                                                                                    |  |  |  |  |
| หมายเหตุ      |                                                                                                    |  |  |  |  |

KKPLQY03 : ตอบถามยอดการจัดสรรงบประมาณตามแผนงาน / โครงการ คณะ /หน่วยงาน

### <u>ประมวลผล</u>

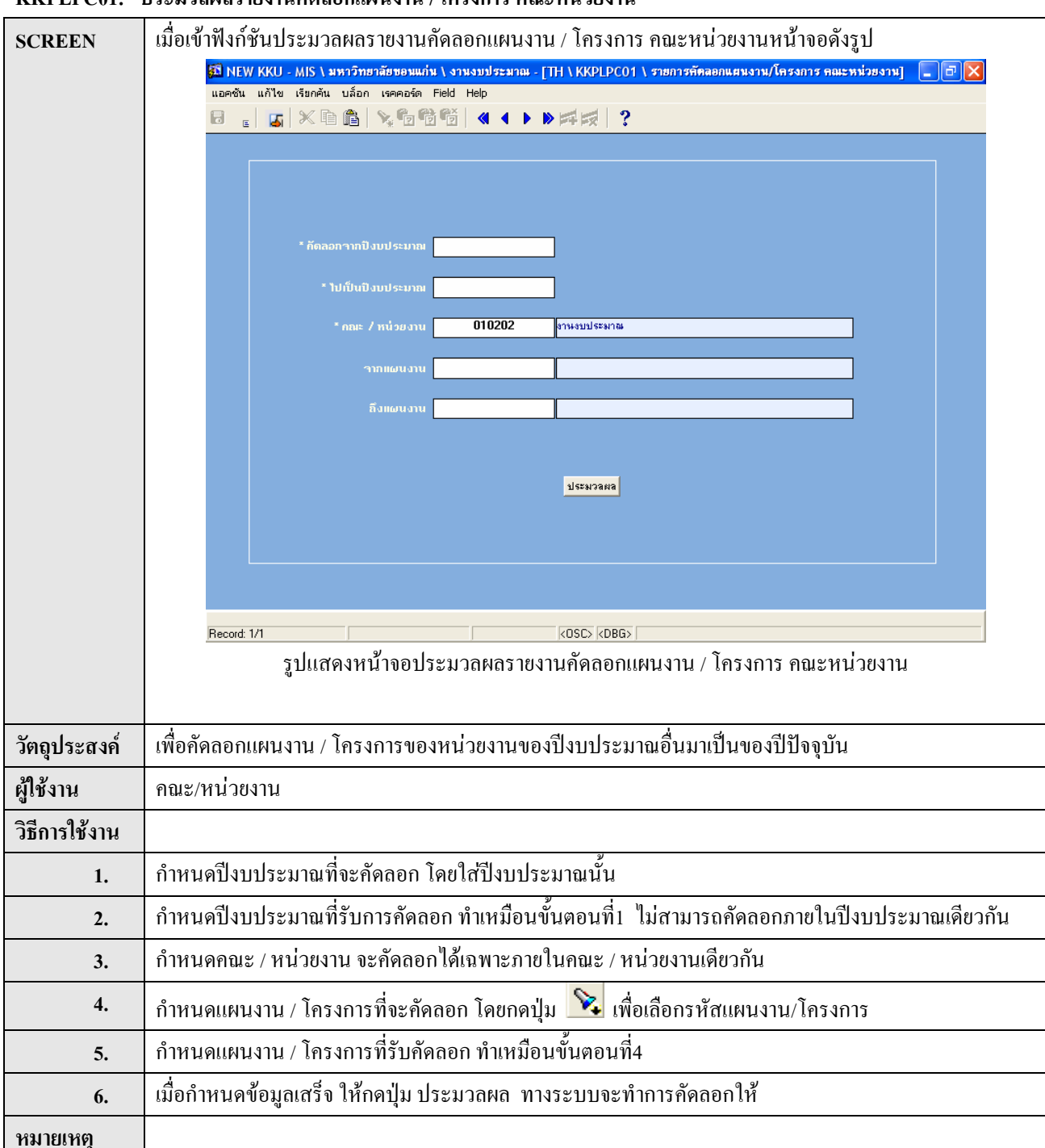

KKPLPC01: ประมวลผลรายงานคัดลอกแผนงาน / โครงการ คณะหน่วยงาน

#### KKPLPC02: ยกเลิก/ โครงการ

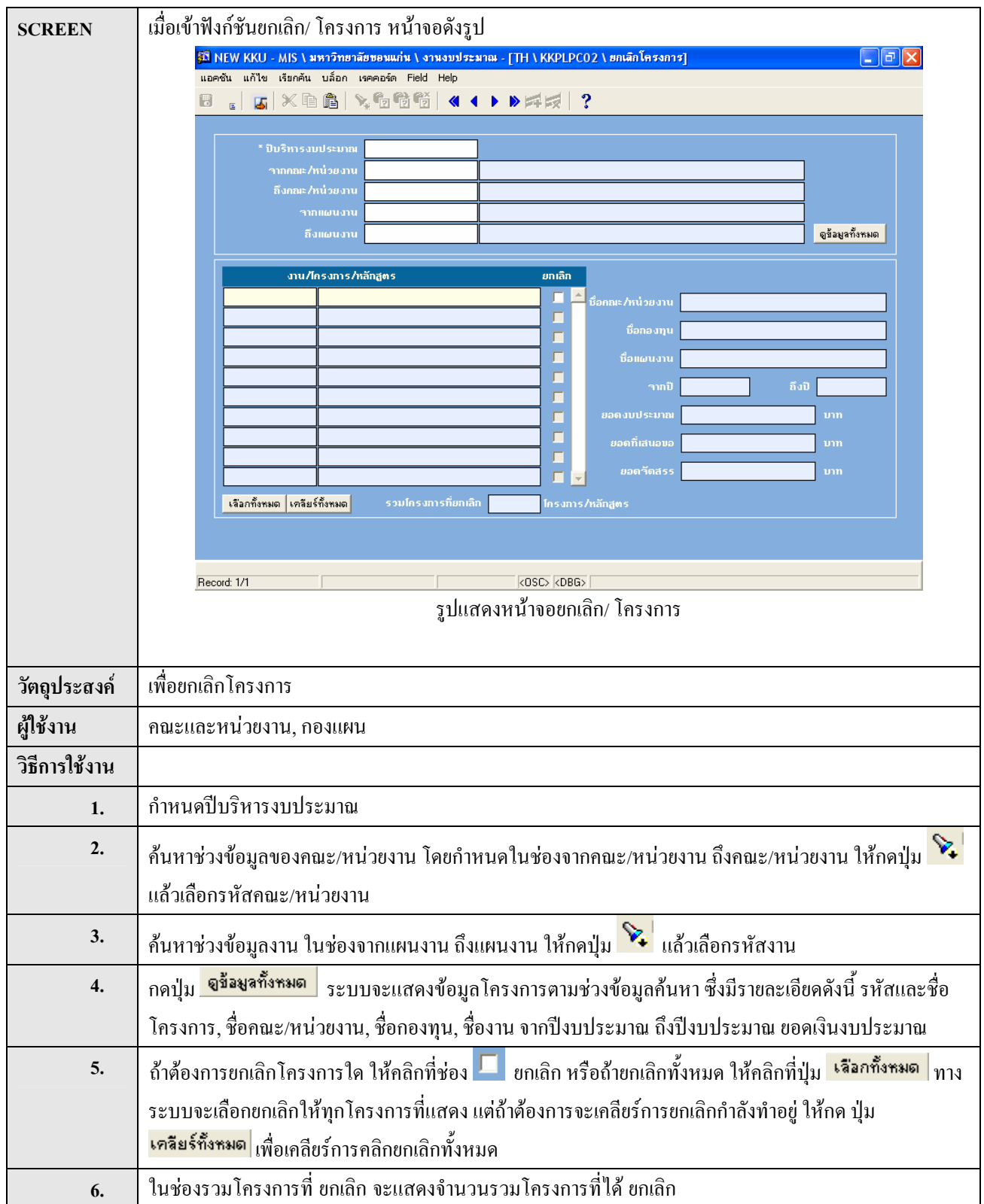

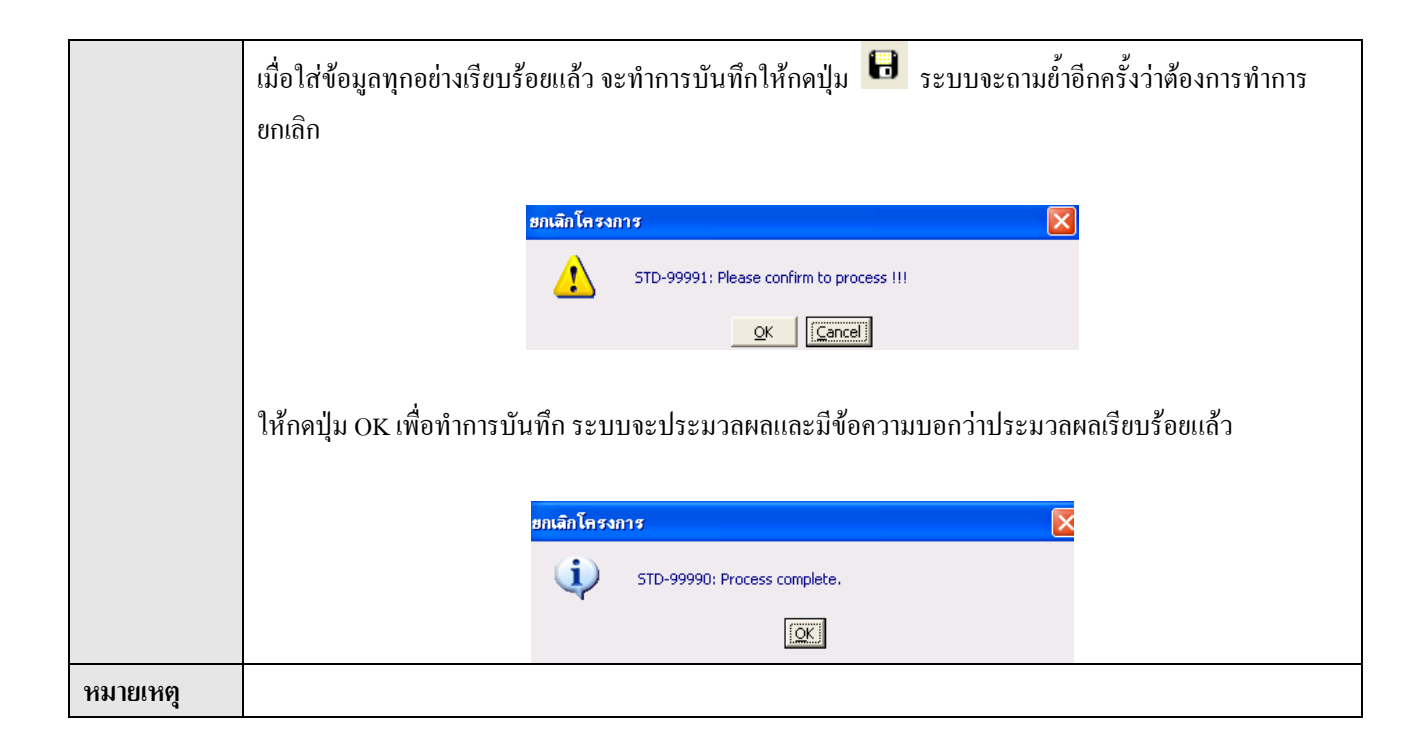

#### KKPLPC03: ปิดโครงการ

| SCREEN        | เมื่อเข้าฟังก์ชันปิด โครงการ หน้าจอดังรูป                                                                                   |  |  |  |  |
|---------------|----------------------------------------------------------------------------------------------------|--|--|--|--|
|               | 🚳 NEW KKU - MIS \ มหาวิทยาลัยขอมแก่น \ งานงบประมาณ - [TH \ KKPLPC03 \ ปิคโครงการ] 👘 🔀                                       |  |  |  |  |
|               | แอคชัน แก้ไข เรียกคัน บล็อก เรคคอร์ด Field Help                                                                             |  |  |  |  |
|               |                                                                                                    |  |  |  |  |
|               | * ปีบริหารงบประมาณ                                                                                                    |  |  |  |  |
|               | รากกละ/หน่วยงาน                                                                                                    |  |  |  |  |
|               | ถึงกละ/หน่วยงาน                                                                                                    |  |  |  |  |
|               | ถึงแผนงานดูร้อมูลกังหมด                                                                                                    |  |  |  |  |
|               | งาน/โกรงการ/กลักสู <del>ท</del> ร ปิด                                                                                       |  |  |  |  |
|               | 📕 🦾 มีอกละ/หน่วยงาน                                                                                                    |  |  |  |  |
|               | มีอกองทุน                                                                                                    |  |  |  |  |
|               | ชื่อแผนงาน                                                                                                    |  |  |  |  |
|               | าากปี ถึงปี                                                                                                    |  |  |  |  |
|               | ຍລອງມປຣະມາຍ                                                                                                    |  |  |  |  |
|               | ยอดที่เสนอขอ 📃 มาก                                                                                                    |  |  |  |  |
|               | ยอดจัดสรรบาท                                                                                                    |  |  |  |  |
|               | เลือกทั้งหมด เคลียร์ทั้งหมด รวมโกรงการที่ปิด โกรงการ/หลักสูตร                                                               |  |  |  |  |
|               |                                                                                                    |  |  |  |  |
|               |                                                                                                    |  |  |  |  |
|               | Record: 1/1 <0SC> <dbg></dbg>                                                                                               |  |  |  |  |
|               | รูปแสดงหน้าจอปิด โครงการ                                                                                                    |  |  |  |  |
|               |                                                                                                    |  |  |  |  |
| วัตถุประสงค์  | เพื่อปิคโครงการเมื่อโครงการคำเนินการเสร็จสิ้นแล้ว                                                                           |  |  |  |  |
| ผู้ใช้งาน     | กองแผน                                                                                                    |  |  |  |  |
| วิธีการใช้งาน |                                                                                                    |  |  |  |  |
| 1.            | กำหนดปีบริหารงบประมาณ                                                                                                    |  |  |  |  |
| 2.            | ค้นหาช่วงข้อมูลของคณะ/หน่วยงาน โดยกำหนดในช่องจากคณะ/หน่วยงาน ถึงคณะ/หน่วยงาน ให้กดปุ่ม 🔀                                    |  |  |  |  |
|               | ้ เล้าเลือกรหัสดญะ/หบ่ายงาน                                                                                                 |  |  |  |  |
| 2             |                                                                                                    |  |  |  |  |
|               | ค้นหาช่วงข้อมูลงาน ในช่องจากแผนงาน ถึงแผนงาน ให้กดปุ่ม 🏠 แล้วเลือกรหัสงาน                                                   |  |  |  |  |
| 4.            | กดปุ่ม <mark>จ<sup>ึ่งอ</sup>งเจทั้งหมด</mark> ระบบจะแสดงข้อมูลโครงการตามช่วงข้อมูลก้นหา ซึ่งมีรายละเอียดดังนี้ รหัสและชื่อ |  |  |  |  |
|               | โครงการ, ชื่อคณะ/หน่วยงาน, ชื่อกองทุน, ชื่องาน จากปีงบประมาณ ถึงปีงบประมาณ ยอดเงินงบประมาณ                                  |  |  |  |  |
| 5.            | ถ้าต้องการปิด โครงการใด ให้คลิกที่ช่อง 💻 ปิด หรือถ้ายกเลิกทั้งหมด ให้กลิกที่ปุ่ม 🕻 🕯 ลิกทั้งหมด ทางระบบ                     |  |  |  |  |
|               | <br>  จะเลือกขกเลิกให้ทกโครงการที่แสดง แต่ถ้าต้องการจะเคลียร์การปิดกำลังทำอย่ ให้กด ปุ่ม <mark>เคลียร์ทั้งหมด</mark> เพื่อ  |  |  |  |  |
|               |                                                                                                    |  |  |  |  |
|               | เกลยรการคลกบดทงหมด                                                                                                    |  |  |  |  |
| 6.            | ในช่องรวมโครงการที่ ปีด จะแสดงจำนวนรวมโครงการที่ได้ ปีด                                                                     |  |  |  |  |

|          | เมื่อใส่ข้อมูลทุกอย่างเรียบร้อยแล้ว จะทำการบันทึกให้กดปุ่ม 🔋 🕄 ระบบจะถามย้ำอีกครั้งว่าต้องการทำการปิด                                                |
|----------|----------------------------------------------------------------------------------------------------|
|          | โครงการ                                                                                                    |
|          | รtD-99991: Please confirm to process !!!<br><b>OK [Gance]</b><br>ให้กดปุ่ม OK เพื่อทำการบันทึก ระบบจะประมวลผลและมีข้อความบอกว่าประมวลผลเรียบร้อยแล้ว |
|          | STD-99990: Process complete.                                                                                                    |
|          |                                                                                                    |
| หมายเหตุ |                                                                                                    |

#### รายงาน

| KKPLID01 :    | รายงานเป้าหมายผลผลิตและแผนปฏิบัติงาน                                                                                                    |  |  |  |  |
|---------------|----------------------------------------------------------------------------------------------------|--|--|--|--|
| SCREEN        | เมื่อเข้าฟังก์ชันรายงานเป้าหมายผลผลิตและแผนปฏิบัติงานจะปรากฎหน้าจอดังรูป                                                                                                    |  |  |  |  |
|               | See KKU - MIS \ มหาวิทยาลัยของแก่น \ งานงบบไระมาณ - [TH \ KKPLID01 \ เป้าหมายผลผลิตและแผนปฏิบัติงาน]     P ズ     แอคชั้น แก้ไข เรียกต้น บล็อก เรคคอร์ต Field Help     Field Help     Field M |  |  |  |  |
|               | ดั้งแด่ ถึง                                                                                                    |  |  |  |  |
|               | * ปังบประมาณ                                                                                                    |  |  |  |  |
|               | กณะ/หน่วยงาน                                                                                                    |  |  |  |  |
|               | กองกุน                                                                                                    |  |  |  |  |
|               |                                                                                                    |  |  |  |  |
|               | Insums                                                                                                    |  |  |  |  |
|               | ∎เบบแสดงข้อมูลเข็นฐานของ งาน/Insงการ                                                                                                    |  |  |  |  |
|               | 💭 เป็าหมายผลผลิตและแผนปฏิบัติงาน 💭 งบประมาณรายจ่ายของงาน/ไกรงการ(เฉพาะงบเงินอุตหนุน)                                                                                                    |  |  |  |  |
|               | ตั้งคำหน้ากระดาษ<br>ไม่                                                                                                    |  |  |  |  |
|               | ນນາທາຈະຄາຍ A4 ຼຽປແບບຕົວລັກຍະ DFLT                                                                                                    |  |  |  |  |
|               | การวางกระดาษ แนวนอน หมวด กราฟิก                                                                                                    |  |  |  |  |
|               |                                                                                                    |  |  |  |  |
|               | Beaut 1/1                                                                                                    |  |  |  |  |
|               | รูปแสดงหน้าจอรายงานเป้าหมายผลผลิตและแผนปฏิบัติงาน                                                                                                    |  |  |  |  |
|               |                                                                                                    |  |  |  |  |
| วัตถุประสงค์  | ออกรายงานรายละเอียดของงาน/โครงการต่างๆ                                                                                                    |  |  |  |  |
| ผู้ใช้งาน     | คณะ/หน่วยงาน , แผนงาน                                                                                                    |  |  |  |  |
| เอกสารที่ได้  | 1. แบบแสดงข้อมูลพื้นฐานงาน/โครงการ (KKPLID01)                                                                                                    |  |  |  |  |
|               | 2. เป้าหมายผลผลิตและแบบแผนปฏิบัติงาน (KKPLID02)                                                                                                    |  |  |  |  |
|               | 3. งบประมาณรายจ่ายของงาน/โครงการ (KKPLID04)                                                                                                    |  |  |  |  |
|               | 4. งบประมาณรายจ่ายของงาน/โครงการ(เฉพาะงบเงินอุดหนุน) (KKPLID05)                                                                                                    |  |  |  |  |
|               | 5. งบประมาณรายจ่ายของงาน/โครงการ(เฉพาะงบรายจ่ายอื่น) (KKPLID06)                                                                                                    |  |  |  |  |
| วิธีการใช้งาน |                                                                                                    |  |  |  |  |
| 1.            | กำหนดปึงบประมาณ                                                                                                    |  |  |  |  |
| 2.            | กำหนดช่วงข้อมูลของคณะ/หน่วยงาน โดยกดปุ่ม 💊 เพื่อเลือกรหัสคณะ/หน่วยงานที่ช่อง ตั้งแต่คณะ/                                                                                                    |  |  |  |  |
|               | หน่วยงาน ถึง คณะ/หน่วยงาน                                                                                                    |  |  |  |  |
| 3.            | กำหนดช่วงข้อมูลของกองทุน, แผนงาน, โครงการ เหมือนการกำหนดช่วงข้อมูลของคณะ/หน่วยงาน                                                                                                    |  |  |  |  |
| 4.            | เลือกประเภทของรายงาน โดยคลิกที่หน้าชื่อรายงาน                                                                                                    |  |  |  |  |

| 5.       | กดปุ่ม 🞑 เพื่อออกรายงาน  |
|----------|--------------------------|
| หมายเหตุ | ตัวอย่างรายงานที่ภาคผนวก |

| SCREEN        | เมื่อเข้าฟังก์ชันรายงานแสดงสถานะ โครงการตามคณะหน่วยงานจะปรากฎหน้าจอดังรูป                                                                                          |  |  |  |
|---------------|----------------------------------------------------------------------------------------------------|--|--|--|
|               |                                                                                                    |  |  |  |
|               | 🚰 KKU Parallel Run \มหาวิทฮาลัฮขอมแก้น \ส้านักงานอธิการบดี- [TH \KKPLOR07 \รายงามแสดงสถานะโครงการตามคณะทน 👝 🗗 🔀<br>แอคชัน แก้ไข เรียกค้น บล็อก เรคคอร์ด Field Help |  |  |  |
|               | ■ L J × B B × 6 6 6 《 ( ) > H H H ?                                                                                                    |  |  |  |
|               | ดั้งแต่ ถึง                                                                                                    |  |  |  |
|               |                                                                                                    |  |  |  |
|               | * ปังบประมาณ 2548                                                                                                    |  |  |  |
|               | คละ/หน่วยงาน                                                                                                    |  |  |  |
|               | нычэли                                                                                                    |  |  |  |
|               |                                                                                                    |  |  |  |
|               |                                                                                                    |  |  |  |
|               | การดั้งค่าหน้ากระดาษ                                                                                                    |  |  |  |
|               | งนาดกระดาษ A4 ฐปแบบตัวอักษร DFLT                                                                                                    |  |  |  |
|               | การวางกระดาษ แนวนอน ทมวด กราฟิก                                                                                                    |  |  |  |
|               |                                                                                                    |  |  |  |
|               | Record: 1/1 (OSC) (DBG)                                                                                                    |  |  |  |
|               | รูปแสดงหน้าจอรายงานแสดงสถานะโครงการตามคณะหน่วยงาน                                                                                                    |  |  |  |
|               |                                                                                                    |  |  |  |
| วัตถุประสงค์  | เพื่อออกรายงานแสดงสถานะ โครงการตามคณะหน่วยงาน ในปีงบประมาณที่เถือก                                                                                                 |  |  |  |
| ผู้ใช้งาน     | คณะ/หน่วยงาน, กองแผน                                                                                                    |  |  |  |
| เอกสารที่ได้  | รายงานแสดงสถานะ โครงการตามคณะหน่วยงาน (KKPLOR07)                                                                                                    |  |  |  |
| วิธีการใช้งาน |                                                                                                    |  |  |  |
| 1.            | กำหนดช่วงปีงบประมาณที่ต้องการรายงาน ในช่องตั้งแต่ปีงบประมาณ ถึงปีงบประมาณ                                                                                          |  |  |  |
| 2.            | กำหนดช่วงข้อมูลคณะ/หน่วยงาน โดยกดปุ่ม 🔀 เพื่อเลือกรหัสคณะ/หน่วยงานที่ช่อง ตั้งแต่คณะ/                                                                              |  |  |  |
|               | หน่วยงาน ถึง คณะ/หน่วยงาน                                                                                                    |  |  |  |
| 3.            | กำหนดช่วงข้อมูลแผนงาน เหมือนกำหนดช่วงข้อมูลคณะ/หน่วยงาน                                                                                                    |  |  |  |
| 4.            | เมื่อเลือกช่วงข้อมูลที่ต้องการทั้งหมดแล้ว กดปุ่ม 🞑 เพื่อออกรายงาน                                                                                                  |  |  |  |
| หมายเหตุ      | ตัวอย่างรายงานที่ภาคผนวก                                                                                                    |  |  |  |

#### KKPLORO7: รายงานแสดงสถานะโครงการตามคณะหน่วยงาน

| SCREEN        | เมื่อเข้าฟังก์ชับรายงานผลการจัดสรรเงินงาเประมาณจากสำนักงาเประมาณจะปรากภหน้าจอดังรป                                                                                                    |  |  |  |
|---------------|----------------------------------------------------------------------------------------------------|--|--|--|
| SCILLIV       | **************************************                                                                                                    |  |  |  |
|               | 🚳 NEW KKU - MIS \ มหาวิทยาลัยขอนแก่น \ งานงบประมาณ - [TH \ KKPLOR10 \ รายงานสลการจัดสรรเงินงบประมาณจากสำนักง 🔳 🗃 🗙                                                                                                    |  |  |  |
|               | แอคชัน แก้ไข เรียกคัน บล็อก เรคคอร์ด Field Help                                                                                                    |  |  |  |
|               |                                                                                                    |  |  |  |
|               | ดั้งแต่ ถึง                                                                                                    |  |  |  |
|               |                                                                                                    |  |  |  |
|               |                                                                                                    |  |  |  |
|               | ∩ณะ / หน้วยงาน                                                                                                    |  |  |  |
|               | нычати                                                                                                    |  |  |  |
|               |                                                                                                    |  |  |  |
|               |                                                                                                    |  |  |  |
|               | ดั้งค่าหน้ากระดาษ                                                                                                    |  |  |  |
|               | งนาดกระดาษ A4 รูปแบบตัวอักษร DFLT                                                                                                    |  |  |  |
|               | การวางกระดาษ แนวนอน หมวด กราฟฟิก                                                                                                    |  |  |  |
|               |                                                                                                    |  |  |  |
|               |                                                                                                    |  |  |  |
|               | Record 1/1 k0SC> k0BG><br>ราปแสดงหาบ้าจอรายงานผลการจัดสรรเงินงาประบากเจากสำนักงาประบาก                                                                                                    |  |  |  |
|               | 3 Teoriu au Maria 100 a 10 a live a li a live a la da live a live |  |  |  |
| วัตถุประสงค์  | เพื่ออกรายงานผลการจัดสรรงบประมาณจากสำนักงบประมาณแยกตามหน่วยงาน                                                                                                    |  |  |  |
| ผู้ใช้งาน     | คณะ/หน่วยงาน, กองแผน                                                                                                    |  |  |  |
| เอกสารที่ได้  | รายงานแสดงผลการจัดสรรงบประมาณจากสำนักงบประมาณแยกตามหน่วยงาน(KKPLOR10)                                                                                                    |  |  |  |
| วิธีการใช้งาน |                                                                                                    |  |  |  |
| 1.            | กำหนดช่วงปีงบประมาณที่ต้องการรายงาน ในช่องตั้งแต่ปีงบประมาณ ถึงปีงบประมาณ                                                                                                    |  |  |  |
| 2.            | กำหนดช่วงข้อมูลคณะ/หน่วยงาน โดยกดปุ่ม 🔀 เพื่อเลือกรหัสคณะ/หน่วยงานที่ช่อง ตั้งแต่คณะ/                                                                                                    |  |  |  |
|               | หน่วยงาน ถึง คณะ/หน่วยงาน                                                                                                    |  |  |  |
| 3.            | กำหนดช่วงข้อมูลแผนงาน เหมือนกำหนดช่วงข้อมูลคณะ/หน่วยงาน                                                                                                    |  |  |  |
| 4.            | เมื่อเลือกช่วงข้อมูลที่ต้องการทั้งหมดแล้ว กดปุ่ม 🞑 เพื่อออกรายงาน                                                                                                    |  |  |  |
| หมายเหตุ      | ตัวอย่างรายงานที่ภาคผนวก                                                                                                    |  |  |  |

#### KKPLOR10: รายงานผลการจัดสรรเงินงบประมาณจากสำนักงบประมาณ

| SCREEN        | เมื่อเข้าฟังก์ชันรายละเอียดรายการครุภัณฑ์ ครุภัณฑ์และสิ่งก่อสร้างประจำปีงบประมาณพ.ศ.                                      |  |  |  |  |
|---------------|----------------------------------------------------------------------------------------------------|--|--|--|--|
|               | ้งะปรากฎหน้าจอดังรูป                                                                                                    |  |  |  |  |
|               |                                                                                                    |  |  |  |  |
|               | 🖾 NEW KKU - MIS \ มหาวิทยาลัยของแก่น \ งานงบประมาณ - [TH \ KKPLOR11 \ รายละเอียดรายการ ครูภัณฑ์และสิ่งก่อสร้าง ประ, 🔳 🗗 🗙 |  |  |  |  |
|               | uandu uñte isandu uñan isanata Field Help<br>B <sub>E</sub> <mark>S × © © © © © © © &lt;                     </mark>      |  |  |  |  |
|               | ້<br>ອັນແຜ່ ວັນ                                                                                                    |  |  |  |  |
|               |                                                                                                    |  |  |  |  |
|               | ปังบประมาณ                                                                                                    |  |  |  |  |
|               | กณะ/หน่วยงาน                                                                                                    |  |  |  |  |
|               | пылали                                                                                                    |  |  |  |  |
|               | งาน/โครงการ                                                                                                    |  |  |  |  |
|               | การดั้งค่าหน้ากระดาษ                                                                                                    |  |  |  |  |
|               | บนาดกระดาษ A4 รูปแบบตัวอักษร DFLT                                                                                         |  |  |  |  |
|               | การวางกระดาบ แนวนอน หมวด กราฟิก                                                                                           |  |  |  |  |
|               |                                                                                                    |  |  |  |  |
|               | Record: 1/1 (OSC> (DBG>                                                                                                   |  |  |  |  |
|               | รูปแสดงหน้าจอรายละเอียดรายการ กรุภัณฑ์และสิ่งก่อสร้างประจำปีงบประมาณพ.ศ.                                                  |  |  |  |  |
|               |                                                                                                    |  |  |  |  |
| วัตถุประสงค์  | เพื่อออกรายงานรายละเอียครายการ ครุภัณฑ์และสิ่งก่อสร้างประจำปีงบประมาณ พ.ศ.                                                |  |  |  |  |
| ผู้ใช้งาน     |                                                                                                    |  |  |  |  |
| เอกสารที่ได้  | รายงานรายการ ครุภัณฑ์และสิ่งก่อสร้างประจำปึงบประมาณ (KKPLOR11)                                                            |  |  |  |  |
| วิธีการใช้งาน |                                                                                                    |  |  |  |  |
| 1.            | กำหนดปีงบประมาณ                                                                                                    |  |  |  |  |
| 2.            | กำหนดช่วงข้อมูลของคณะ/หน่วยงาน โดยกดปุ่ม 隊 เพื่อเลือกรหัสคณะ/หน่วยงานที่ช่อง ตั้งแต่คณะ/                                  |  |  |  |  |
|               | ้ หน่วยงาน ถึง คณะ/หน่วยงาน                                                                                               |  |  |  |  |
| 3.            | กำหนดช่วงข้อมูลแผนงาน, งาน/โครงการ เหมือนกำหนดช่วงข้อมูลคณะ/หน่วยงาน                                                      |  |  |  |  |
| 4.            | เมื่อเลือกช่วงข้อมลที่ต้องการทั้งหมดแล้ว กดปุ่ม 🞑 เพื่อออกรายงาน                                                          |  |  |  |  |
| หมายเหตุ      | ตัวอย่างรายงานที่ภาคผนวก                                                                                                  |  |  |  |  |

KKPLOR11: รายละเอียดรายการครุภัณฑ์ ครุภัณฑ์และสิ่งก่อสร้างประจำปีงบประมาณ พ.ศ.

#### KKPLOR12: รายงานตรวจสอบยอดงบประมาณ

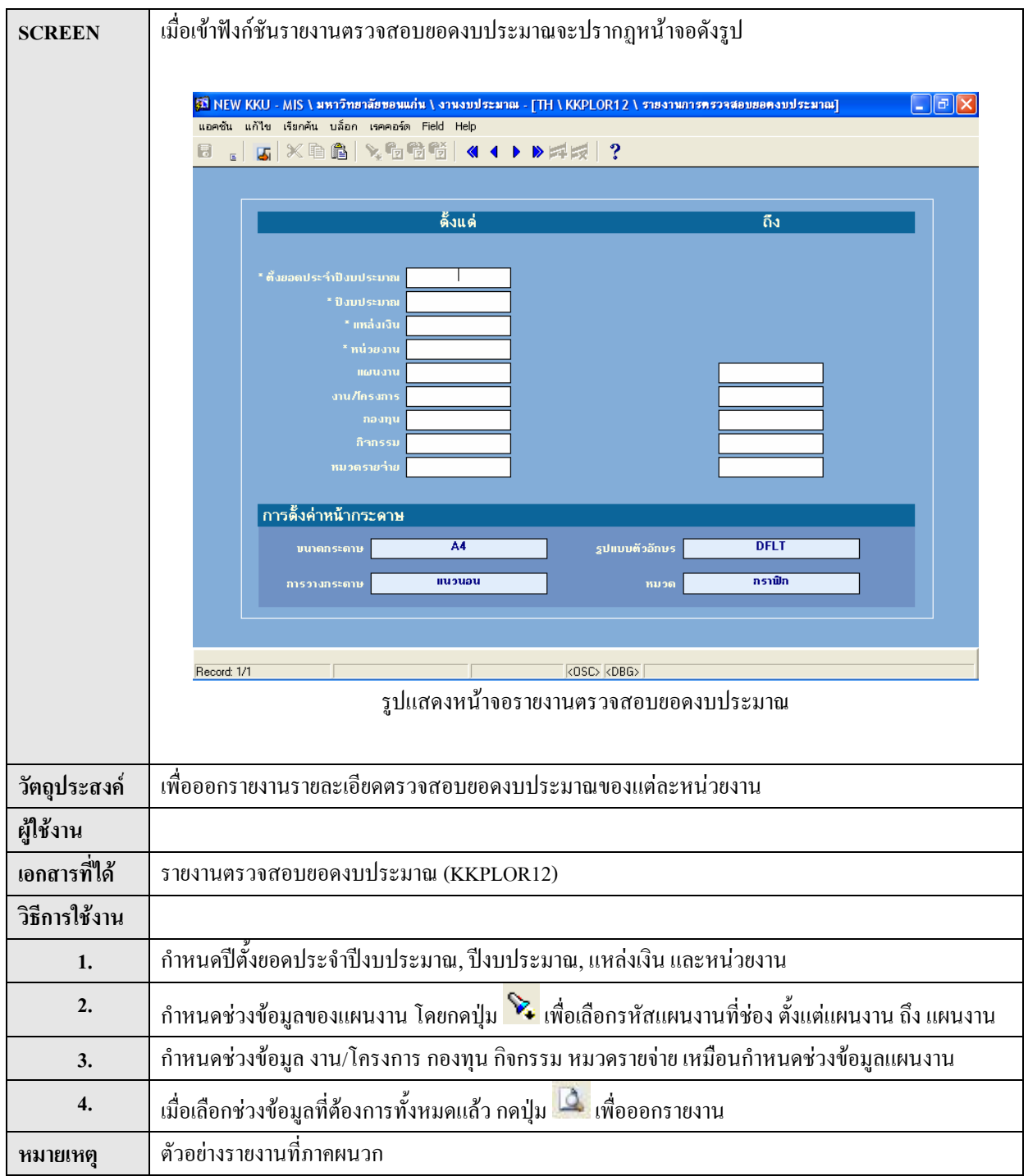

| SCREEN        | เมื่อเข้าฟังก์ชันรายงานงบประมาณรายจ่าย ตามแหล่งเงิน ประจำปีจะปรากฏหน้าจอคังรูป                                          |  |  |  |  |
|---------------|----------------------------------------------------------------------------------------------------|--|--|--|--|
|               |                                                                                                    |  |  |  |  |
|               | 🖾 KKU Parallel Run \ มหาวิทฮาลัฮขอนแก่น \ สำนักงานอธิการบที - [TH \ KKPLOR13 \ รายงานงบประมาณรายจ่าย ดามแหล่งเงิน 🖃 🖻 🔀 |  |  |  |  |
|               | uderðu uðild islandu udan isnenasm Field Help<br>a la la la la la la la la la la la la la                               |  |  |  |  |
|               |                                                                                                    |  |  |  |  |
|               | ดังแต่ ถึง                                                                                                    |  |  |  |  |
|               |                                                                                                    |  |  |  |  |
|               | * ปังบประมาณ <b>2548</b>                                                                                                |  |  |  |  |
|               | * แหล่งเงิน                                                                                                    |  |  |  |  |
|               |                                                                                                    |  |  |  |  |
|               | กละ / หน่วยงาน                                                                                                    |  |  |  |  |
|               |                                                                                                    |  |  |  |  |
|               |                                                                                                    |  |  |  |  |
|               | ดงคาหนากระดาษ<br>พออกระอาษ A4 ระบทบลังวัดนร DELT                                                                        |  |  |  |  |
|               | การวางกระดาษ แนวตั้ง หมวด กราฟฟิก                                                                                       |  |  |  |  |
|               |                                                                                                    |  |  |  |  |
|               |                                                                                                    |  |  |  |  |
|               | Record 1/1 (OSC> (OBG>                                                                                                  |  |  |  |  |
|               | รูปแสคงหน้าจอรายงานงบประมาณรายจ่าย ตามแหล่งเงิน ประจำปี                                                                 |  |  |  |  |
|               |                                                                                                    |  |  |  |  |
| วัตถุประสงค์  | เพื่อออกรายงานงบประมาณรายจ่าย ตามแหล่งเงิน ประจำปี                                                                      |  |  |  |  |
| ผู้ใช้งาน     |                                                                                                    |  |  |  |  |
| เอกสารที่ได้  | รายงานงบประมาณรายจ่าย ตามแหล่งเงิน ประจำปี (KKPLOR13)                                                                   |  |  |  |  |
| วิธีการใช้งาน |                                                                                                    |  |  |  |  |
| 1.            | กำหนด ปีงบประมาณ, แหล่งเงิน โดยกดปุ่ม 🔀                                                                                 |  |  |  |  |
| 2.            | ถำหนดช่วงข้อมลของอณะ/หน่วยงานโดยอดป่ม 🔖 เพื่อเลือออณะ/หน่วยงาน ที่ช่อง ตั้งแต่อณะ/                                      |  |  |  |  |
|               | หน่วยงาน ถึง คณะ/หน่วยงาน                                                                                               |  |  |  |  |
| 3.            | เนื้อเสืออง่างข้อแอที่ต้องอารงั้งหมดแล้ว ออป่น 🎑 เพื่ออออรายงาม                                                         |  |  |  |  |
|               | ร้อองการอาการผู้อออกการอ<br>เทิดเขตเปลางกิดที่ขณิตดงบารมงุมหมัยแข่ง แต่บี่ท 🧫 เพิดถุดบาร เดง เท                         |  |  |  |  |
| หมายเหตุ      | ตวอยางรายงานทภาคผนวก                                                                                                    |  |  |  |  |

#### KKPLOR13 : รายงานงบประมาณรายจ่าย ตามแหล่งเงิน ประจำปี

| SCREEN        | เมื่อเข้าฟังก์ชันรายงานขอดเงินจัดสรร โดยกองแผนงานจะปรากฏหน้าจอดังรูป                                                                                                   |  |  |  |  |
|---------------|----------------------------------------------------------------------------------------------------|--|--|--|--|
|               |                                                                                                    |  |  |  |  |
|               | 👪 KKU Parallel Run \มหาวิทยาลัยขอนแก่น \สำนักงานอธิการบดี - [TH \ KKPLOR15 \ รายงานยอดเงินจัดสรรโดยกองแผนงาน] 💷 🖻 🔀<br>แอคชัน แก้ไข เรียกคัน บล็อก เรคคอร์ด Field Help |  |  |  |  |
|               |                                                                                                    |  |  |  |  |
|               | ตั้งแต่ ถึง                                                                                                    |  |  |  |  |
|               |                                                                                                    |  |  |  |  |
|               | * ปัจบประมาณ <b>2548</b>                                                                                                    |  |  |  |  |
|               | คณะ / หน้วยงาน                                                                                                    |  |  |  |  |
|               |                                                                                                    |  |  |  |  |
|               |                                                                                                    |  |  |  |  |
|               |                                                                                                    |  |  |  |  |
|               |                                                                                                    |  |  |  |  |
|               | ดั้งค่าหน้ากระดาษ                                                                                                    |  |  |  |  |
|               | บนาดกระดาษ A4 รูปแบบตัวอักษร DFLT                                                                                                    |  |  |  |  |
|               |                                                                                                    |  |  |  |  |
|               |                                                                                                    |  |  |  |  |
|               | Record: 1/1 ( <osc> <obg></obg></osc>                                                                                                    |  |  |  |  |
|               | รูปแสดงหน้าจอรายงานยอดเงินจัดสรร โดยกองแผนงาน                                                                                                    |  |  |  |  |
|               |                                                                                                    |  |  |  |  |
| วัตถุประสงค์  | เพื่อออกรายงานยอดเงินจัดสรร โดยกองแผนงาน                                                                                                    |  |  |  |  |
| ผู้ใช้งาน     |                                                                                                    |  |  |  |  |
| เอกสารที่ได้  | รายงานขอดเงินจัดสรรโดยกองแผนงาน (KKPLOR15)                                                                                                    |  |  |  |  |
| วิธีการใช้งาน |                                                                                                    |  |  |  |  |
| 1.            | กำหนด ปีงบประมาณ โดยกด 🔀                                                                                                    |  |  |  |  |
| 2.            | <br>  กำหนดช่วงข้อมูลของกณะ/หน่วยงานโดยกดปุ่ม 🔀 เพื่อเลือกกณะ/หน่วยงาน ที่ช่อง ตั้งแต่กณะ/                                                                             |  |  |  |  |
|               | หน่วยงาน ถึง คณะ/หน่วยงาน                                                                                                    |  |  |  |  |
| 3.            | กำหนดช่วงข้อมูลของแผนงาน โดยกดปุ่ม 💊 เพื่อเลือกแผนงาน ที่ช่อง ตั้งแต่แผนงาน ถึง แผนงาน                                                                                 |  |  |  |  |
| 4.            | เมื่อเลือกช่วงข้อมูลที่ต้องการทั้งหมดแล้ว กดปุ่ม 🞑 เพื่อออกรายงาน                                                                                                    |  |  |  |  |
| หมายเหตุ      | ตัวอย่างรายงานที่ภาคผนวก                                                                                                    |  |  |  |  |

#### KKPLOR15 : รายงานยอดเงินจัดสรรโดยกองแผนงาน